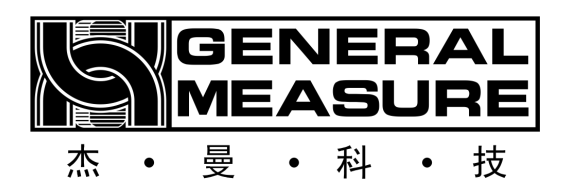

# AF-100K User Manual

©2022, Shenzhen General Measure Technology Co., LTD., All rights reserved.

Without the permission of Shenzhen General Measure Technology Co., LTD., no unit or individual may copy, transmit, transcribe or translate into other language versions in any form or by any means.

Due to the continuous improvement and update of our products, our company reserves the right to modify this manual at any time without prior notice. To this end, please visit the company's website frequently for timely information.

The company's Web address http://www.szgmt.com

Implementation standard of this product: GB/T 7724-2008

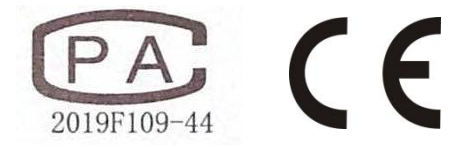

#### Content

| 1. Overview                                                 | 1 |
|-------------------------------------------------------------|---|
| 1.1 Product parameters, functions and characteristics       | 1 |
| 1.2 Product Functions                                       | 1 |
| 1.3 Product Features                                        | 1 |
| 1.4 Working principle                                       | 1 |
| 2. Precautions for safe use                                 | 5 |
| 2.1 Safe Operation                                          | 5 |
| 2.2 Basic safety instructions                               | 5 |
| 2.3 Operating safety Instructions                           | 5 |
| 3. Product installation and transportation protection       | 7 |
| 3.1 Transportation of bag clamper                           | 7 |
| 3.2 Unpacking and disassembling installation of bag clamper | 3 |
| 4. Electrical connections                                   | 1 |
| 4.1 Air source connection                                   | 1 |
| 4.2 Electrical Connection                                   | 1 |
| 4.2.1 Definition of External interfaces                     | 1 |
| 4.2.2 Description of IO Port trigger conditions             | 1 |
| 5. Touchscreen Interface Introduction                       | 2 |
| 6. Quick Operate Device Process Guide                       | 3 |
| 7. Mobus Address Sheet                                      | 5 |
| 8. Product Dimension                                        | 3 |

## 1. Overview

AF-100K is an automatic feeding unit suitable for fixed target weight packaging of granular materials. The feeding mechanism adopts the way of motor control to achieve two-speed feeding, manually assisted bagging and fast bag loosening. The product has the characteristics of high speed, high precision and wide range, and can be widely used in food, feed, chemical, rubber and plastic industries of fixed target weight packaging machinery.

| Type Specification  | AF-100K                          |
|---------------------|----------------------------------|
| Power Supply        | AC220V±10%, 50/60Hz, 1KW         |
| Weighing Range      | 5 to 100kg                       |
| Weighing Accuracy   | ±25g                             |
| Weighing Speed      | ≥600pcs/hour                     |
| Working temperature | 0 to 40°C                        |
| Maximum Humidity    | 90% R.H non-condensation         |
| Air source          | 0.4 to 0.6MPa 2m <sup>3</sup> /h |

#### **1.1 Product parameters, functions and characteristics**

Note: Packaging accuracy and speed will fluctuate depending on material, supply Material speed and other environmental factors. The accuracy and speed are the test data of round grain rice used in our company's test line.

#### **1.2 Product Functions**

- 1. Weighing type automatic feeding function.
- 2. Two speed (servo motor feeding, digital adjustment, automatic adjustment)
- 3. Automatic zero function.
- 4. Process control parameter, automatic correction function.
- 5. Cumulative and statistical functions.

#### **1.3 Product Features**

- 1. Intelligent: only need to set the target value, in the case of ensuring accuracy, automatically adjust and obtain the optimal feeding speed.
- 2. Simple installation: standard external interface flange, easy installation.
- 3. Data export: with USB interface, export data record more convenient.
- 4. Simple operation: 7 inch touch screen, Support Chinese and English display.
- 5. Material: The contact material part is made of 304 stainless steel.
- 6. High speed, high precision: servo motor feeding, both fast and accurate.

#### 1.4 Working principle

The gross scale starts the two speed feeding process, coarse and fine feeding. The switching

of each speed feeding takes the corresponding reserve in the recipe as the stop point of different feeding speed. In order to avoid the influence of overshooting on the measurement, the corresponding weight forbid judging time is set; After the end of feeding, enter the WAIT process, the waiting time can be set, after waiting completed, the gross scale will drive the cylinder to open the discharging gate of the weighing hopper, when the weight of the material in the weighing hopper is lower than the zero zone value set before, the gross scale drive the cylinder to close the discharge gate, complete a feeding process; Before starting the next weighing process, The gross weight scale first performs a delay before feeding material, and then perform the next feeding, so the cycle runs.

## 2. Precautions for safe use

## 2.1 Safe Operation

Before installing and using the product, the product manual should be carefully read and the gross scale should be calibrated by professionals

#### **2.2** Basic safety instructions

- 1. The power supply used meets the requirement of this manual, and the ground of the gross scale meets the requirement.
- 2. The power and air supply should be turned off before starting cleaning, maintenance and repair.
- 3. Only use cleaners that are not damaging to gross scale mechanical and electrical.
- 4. The mounting bracket connected to this product must be stable and secure.
- 5. Please cut off the power and air supply when installing the weighing hopper.
- 6. The weighing hopper, the parts connected with the loadcell and the loadcell are not allowed to knock, overload and other behaviors that damage the loadcell.
- 7. The gross weight scale is not allowed to extend any part of the body into the gross weight scale during use, and the scale body gate has been installed firmly before use.
- 8. The machine for packing materials harmful to human body should be cleaned after using special protective tools according to the existing regulations of the country where the machine is operated. For specific details, please contact the relevant local authorities.

## 2.3 Operating safety Instructions

- 1. In order to avoid dangerous accidents, only one person is allowed to operate the machine, and multiple people are not allowed to operate at the same time.
- 2. The machine can only be operated by personnel who have received formal training.
- 3. Before running the machine, the operator (or anyone responsible for operating the machine) must read and fully understand the operating instructions, especially the safety instructions and safety regulations.
- 4. Before the operation of the machine, the operator must check whether the scale is working normally, and whether the fixed and appearance of the machine is normal.
- 5. In case of danger, please click the "emergency stop" button on the main interface immediately or disconnect the main power supply immediately.
- 6. For electrical and electronic systems, unauthorized modification, replacement or any other irregular operation is not allowed.; Any replacement or alteration must be undertaken by General Measure Technology.
- 7. When maintaining the gross weight scale, especially when entering the packaging area for maintenance, please be sure to wear protective equipment such as a safety helmet.

## 3. Product installation and transportation protection

#### 3.1 Transportation of bag clamper

The bag clamper weighing equipment is transported using a specific steel frame, in order to provide maximum protection for the bag clamper in the transportation process, and safely and smoothly reach the customer's operating location.

The specific steel frame of the bag clamper, please keep it, so that it can be reused in the subsequent movement, relocation, maintenance of the bag clamper.

The following figure is the installation and connection layout of the bag clamper and the specific steel frame. Please read it carefully.

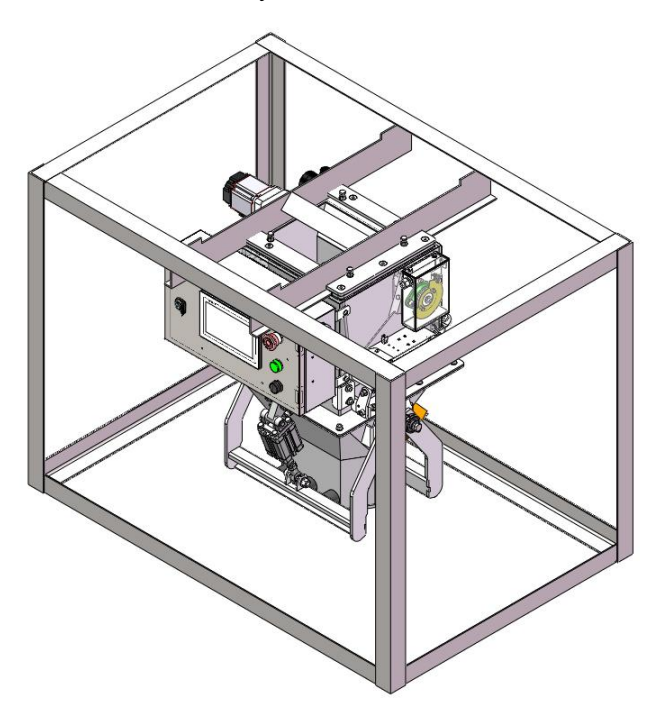

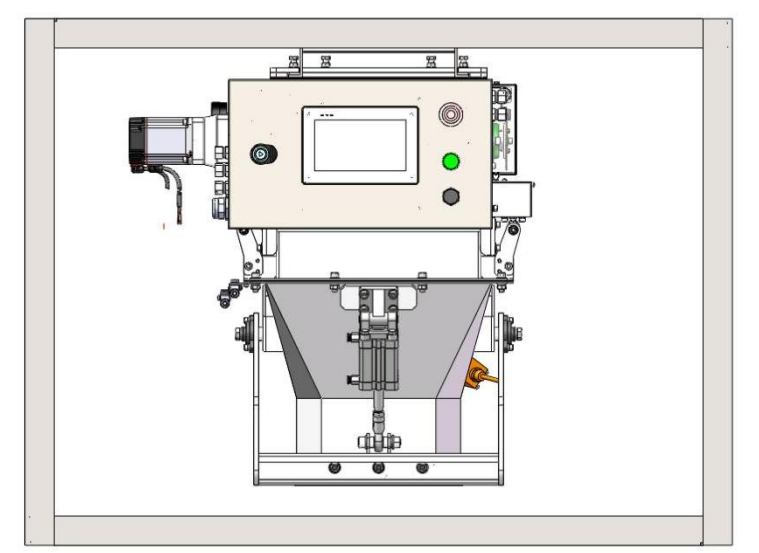

#### 3.2 Unpacking and disassembling installation of bag clamper

I. Loosen the top tightening screw wrapped by the black rotating arrow in the picture below but do not need to pull it out, so that the weighing scale can be dragged freely.

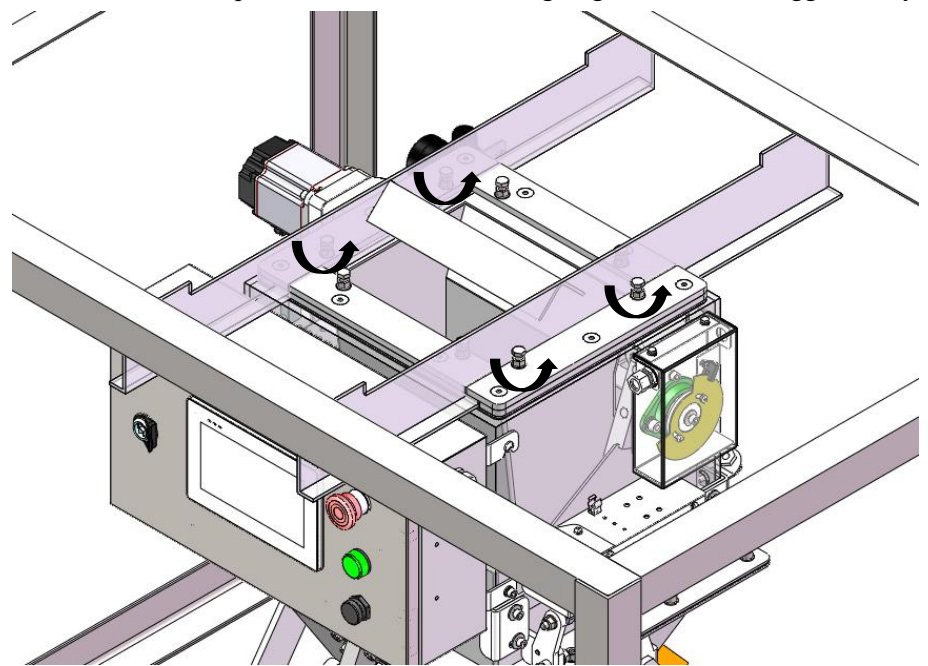

II. After removing the top bolts as shown above, please ensure the stability of the frame. It is recommended that three people perform the following operations at this time. Under the premise of ensuring the stability of the specific steel frame, the bag clamper is dragged away from the steel frame. Three people are required to lift the bag clamper evenly at the same time. It is strictly forbidden for the bag clamper to hit the ground.

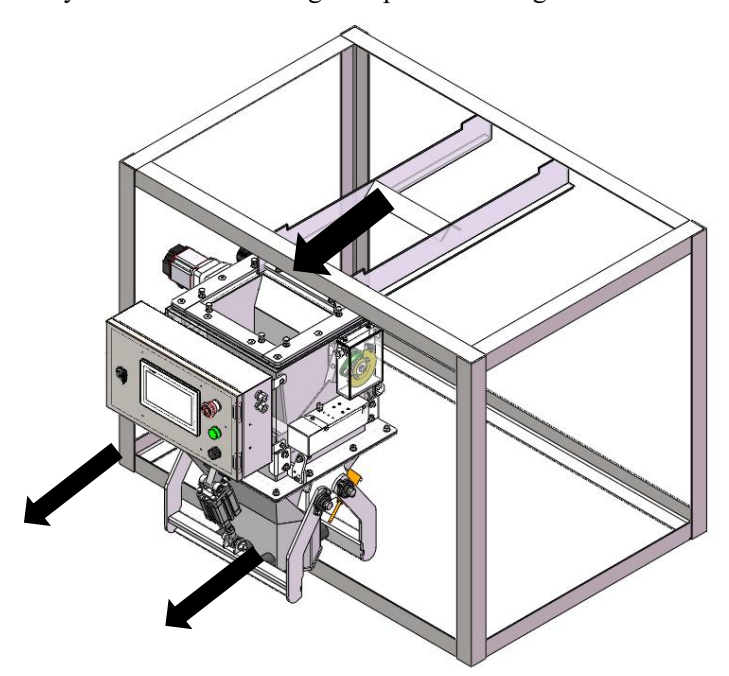

III. After taking it out from the specific steel frame, unscrew all the hexagon socket bolts indicated by the red arrow in a counterclockwise direction. After unscrewing them out, you can take out the parts shown in the exploded diagram and save them, and restore them after loading them into the hopper.

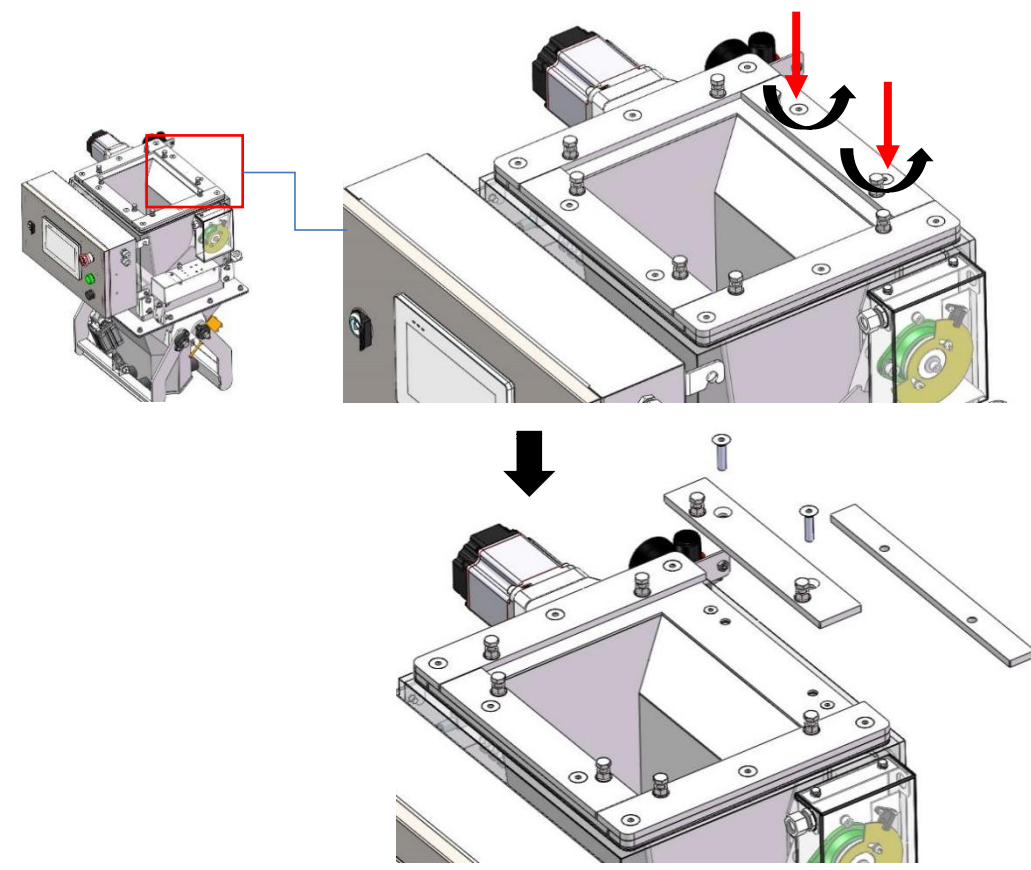

IV. Align the bag clamper installation position with the embedded edge of the hopper, slide it into the installation position, push it to the bottom, install the parts removed in the previous step into the corresponding position and tighten all bolts.

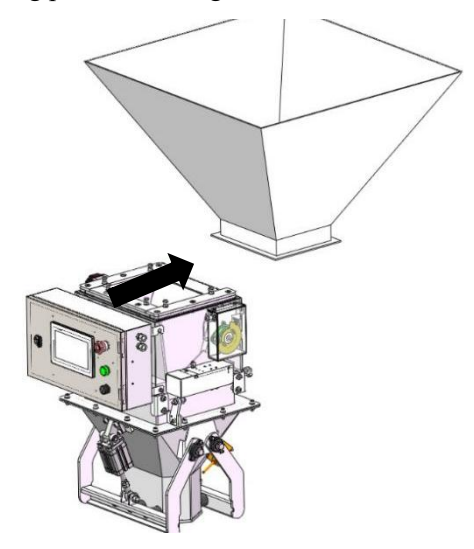

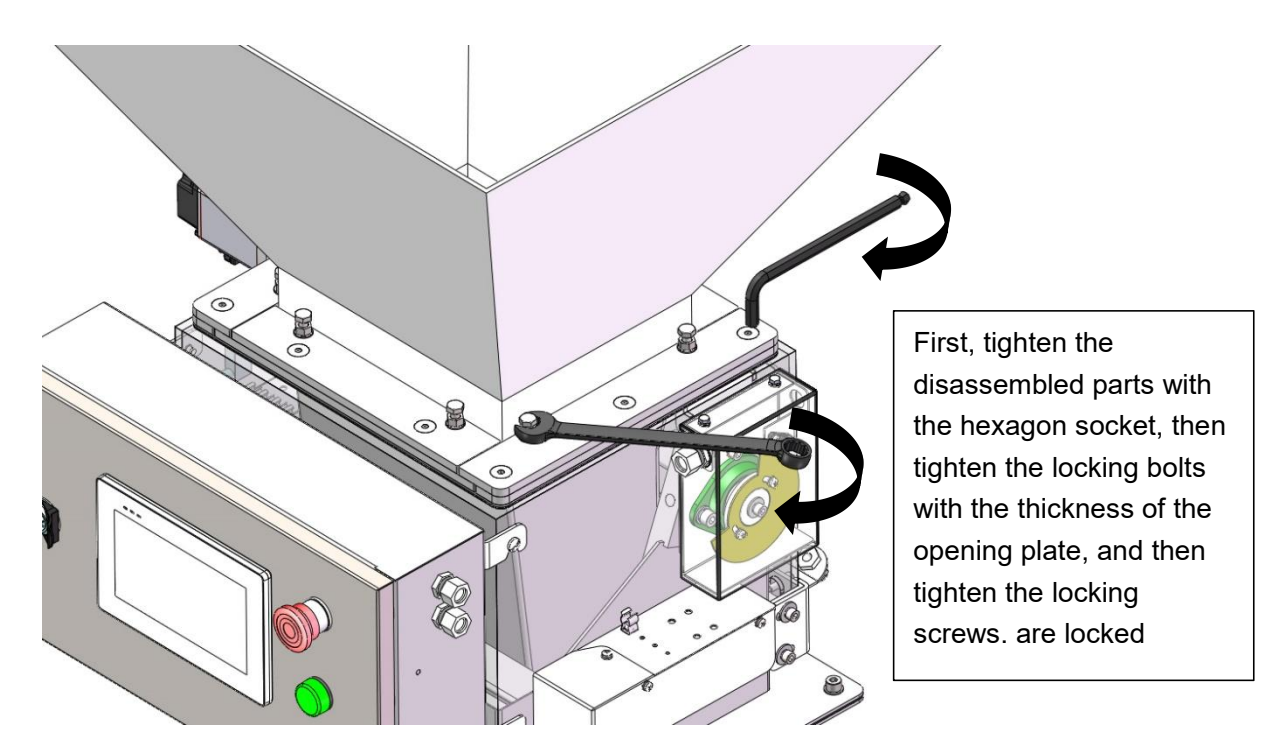

V. Finally, remove the transport limit plate of the bag clamping machine, and the bag clamper can be adjusted and used normally..

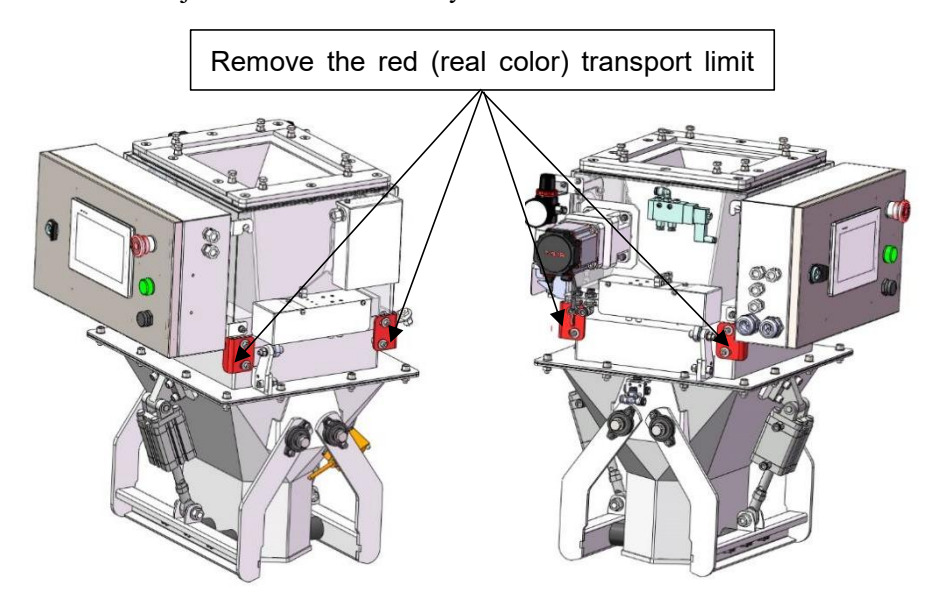

## 4. Electrical connections

## 4.1 Air source connection

Air source port  $\varphi 6$  gas pipe, air source standard: 0.4-0.6MPa 2m<sup>3</sup>/h

## 4.2 Electrical Connection

Plug the single-wire 220V power plug into the field power supply socket on the gross weight scale.

## 4.2.1 Definition of External interfaces

- 1. Power cable port, 24V power port of gross scale (24V+, 24V-).
- 2. Loadcell cable port, loadcell wiring port (SHLD, EX+, EX-, SIG+, SIG-).
- 3. RS485 communication port, serial port one (A, B, GND) can be used for upper computer communication, support Modbus communication.
- 4. RS232 communication port, serial port two (TXD, RXD, GND).
- 5. Input port, 12 customizable IO input interface (IN1~IN12), for low level valid, the definition of each port can be selected.
- 6. Output port, 16 customizable IO output interface (OUT1~OUT 16), the definition of each port can be selected.
- 7. USB interface for a variety of data import and export.
- 8. Network port can be networked and data transmission.

## 4.2.2 Description of IO Port trigger conditions

1. Output low level when the output port is valid, and high level by default when there is no output.

2. The default low level trigger on the input port is valid

## 5. Touchscreen Interface Introduction

#### 5.1 User Select login interface:

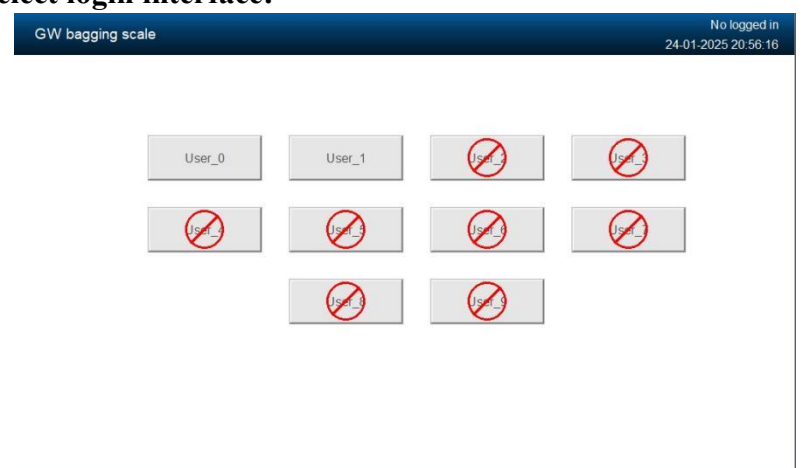

When the Controller is powered on and started, the corresponding user can be selected to log in. The statistics of the filling results will be recorded under the corresponding selected logged-in user. In the actual site, the work records of different users can be settled (the figure supports two users: User 0 and User 1).

#### 5.2 Main interface:

The main interface supports two styles, which can be set in the HMI Setting of the System Info interface.

#### Style 2:

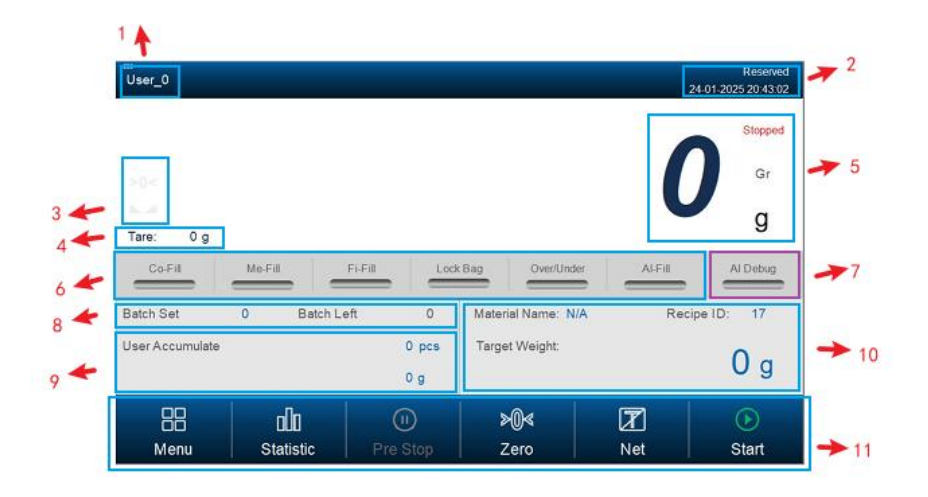

1: Display the currently logged-in user :User\_0

2: Click here: A pop-up window will pop up to log out when you have login permissions; In the absence of login permissions, a permission login interface pop-up will appear.

Unlogged:

Logged:

| •              | User password                                                                           |
|----------------|-----------------------------------------------------------------------------------------|
| 27 Admin       | · · · · · · · · · · · · · · · · · · ·                                                   |
| Reserved       | Logout way:      Online timeout     O Idle timeout                                      |
| Operator_1     | Online time: 0 Minutes                                                                  |
| Operator_2     | User description:                                                                       |
| Operator_3     | Belonging to the Admin_group, can manage permission allocation,<br>add and delete users |
| 2 Technician_1 |                                                                                         |
| 2 Technician_2 |                                                                                         |
|                |                                                                                         |

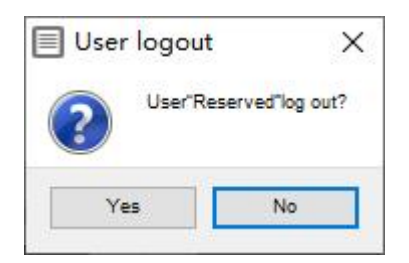

Permission management is described as follows:

| Permission | Corresponding permission description                              |
|------------|-------------------------------------------------------------------|
| Operator   | Maintenance interface and system information interface only allow |
|            | views, but not operational.                                       |
| Admin      | Only operate user management                                      |
| Technician | Can perform communication setting, maintenance, and system        |
|            | information page operations                                       |
| Engineer   | All parameters except user management can be operated             |
| Reserve    | Allow all operations. The manufacturer reserves.                  |

3: Zero Identifiers and stable identifiers,

when weight at zero point, the zero indicator will light up and switch >0< to >0<;

When weight in stable state, the stable indicator will light up and switch to to to

4: Display the current tare weight.

5: Display the current weight, the current running status (stopped or running), the current weight status (net weight or gross weight), and the current weight display unit

6: Display the current status (coarse feed status, medium feed status, fine feed status, bag clamp status, over/under status, smart feed status), note: The smart feed status will only be activated after the smart debug is completed, and the corresponding indicator light will be on.

7: Smart calibrate scale button: Click this button and the device will enter the smart calibrate scale state until the weight of the scale reaches the target and accuracy, then the calibrate scale is completed, meanwhile the smart feeding indicator will light on.

8: Display the target batch number and the current remaining batch number, the target batch number is editable.

9: Display the number of batches accumulated by the current user and the total accumulated weight.

10: Display the current material name, the current recipe ID number, and the current target weight. The material name is editable, the ID number is clickable to switch, and the target weight is clickable to set.

11: Can perform operations such as entering the menu interface, viewing statistics, Stop in advance, zeroing, switching gross/net weight display, start/stop, etc

Style 1: same as style 2, the same parts without much explanation.

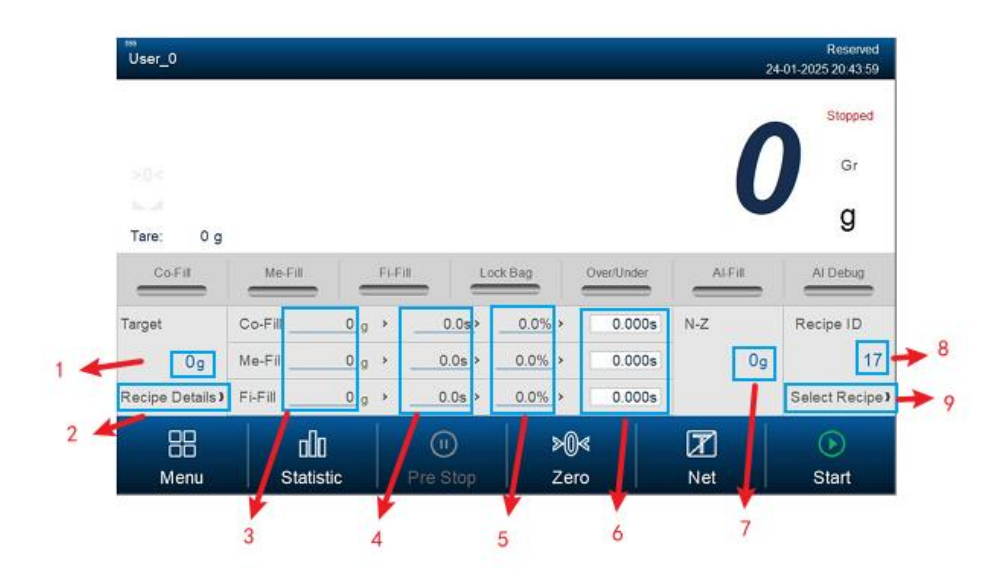

1: Display the current recipe target weight value, editable.

2: Click to enter the formula details interface

3: The coarse feed, medium feed, and fine feed of the current recipe are displayed respectively, and quick Settings can be clicked.

Coarse Feed: coarse feed complete when weight value >= target weight - coarse reserve

Medium Feed: medium feed complete when weight value >= target weight – medium reserve Fine Feed: fine feed complete when weight value >= target value – free fall,

4: The current formula's coarse forbid judge time, medium forbid judge time, and fine forbid judge time are displayed respectively, and quick settings can be clicked

The function of the forbid judge time: Within this time, the weight is not judged to indentify to prevent weight overshoot misidentification and inaccurate weighing

5: Display the percentage of coarse, medium and fine of the current recipe's motor respectively, and click to set quickly.

Opening percentage: The angle at which the current feeding motor opens the valve, different openings will affect the actual feeding speed and accuracy.

6: Display the actual coarse feeding time, medium feeding time and slow feeding time spent for the current batch respectively.

7: Display the current zero zone value, which can be set by clicking; Function: Close the discharge gate when the weight detection during discharging is below the zero zone.

8: Display the current recipe number.

9: Click to enter the recipe selection interface.

#### 5.3 Menu interface:

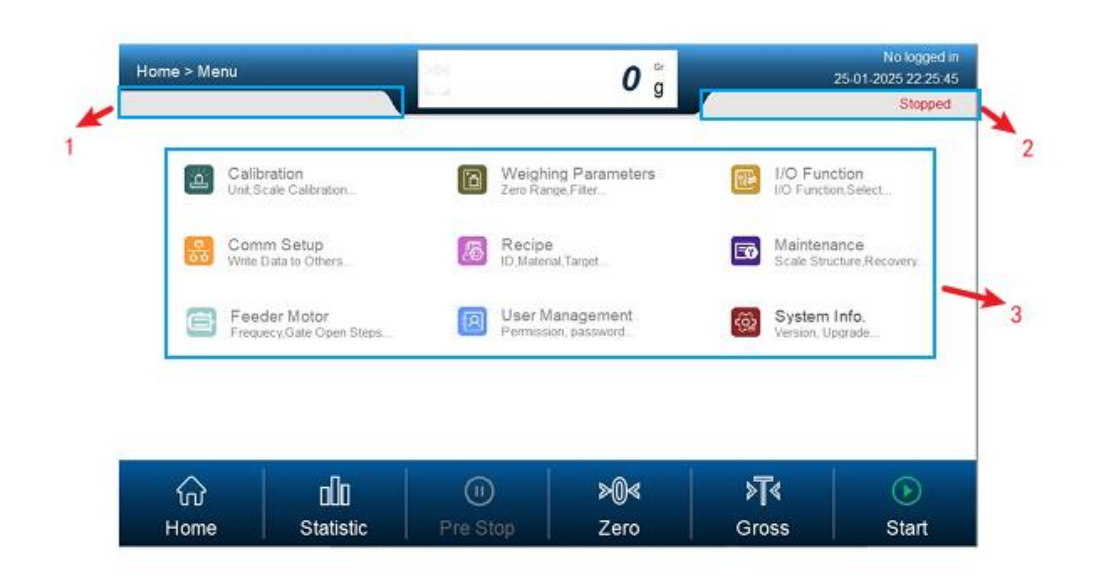

- 1: Display the current status prompt
- 2: Display the current status

3: Display different menu options: including calibration, weighing parameters, IO functions, communication parameters, recipe parameters, system maintenance, feeding motor, User management, system information.

| Menu items          | Content                                                           |
|---------------------|-------------------------------------------------------------------|
| Calibration         | Unit, decimal point, division, full scale, zero calibration, gain |
|                     | calibration                                                       |
| Weighing Parameters | Zeroing range, filter level and other parameters                  |
| IO Function         | Input/output definition                                           |
| Comm. Setup         | 232/485/Ethernet parameter setup                                  |
| Recipe              | Recipe related parameter Settings                                 |
| Maintenance         | Scale structure, parameters reset                                 |
| Feeder Motor        | Parameters such as motor frequency, opening angle, acceleration   |
|                     | and deceleration time, etc                                        |
| User Management     | User operations such as adding, deleting, modifying, etc          |
| System Info         | Main display style, date and time settings, view version number,  |
|                     | system parameter reset, system firmware upgrade and other         |
|                     | operations                                                        |

## **5.4** Calibration interface:

| nu > Calibration       |                                            | >0<<br>16.4  |                                    | <b>0</b> g                               |                         | Reser<br>24-01-2025 20:44<br>Stoppe |
|------------------------|--------------------------------------------|--------------|------------------------------------|------------------------------------------|-------------------------|-------------------------------------|
| Weight unit            | ● g ● kg                                   | ) t          | ) Ib                               | Full Scale                               |                         | 0 g 🕽                               |
| Decimal Point          | • 0                                        | ٥.0 (        | ۰.00 ا                             | ۰.000 ا                                  | ◉ 0.0000                |                                     |
| Divison                | ● 1 g                                      | 2 g          | ⊚ 5 g                              | ⊚ 10 g                                   | ● 20 g                  | ● 50 g                              |
| Tips: Clear the we     | ighing hopper, and who<br>age of Loadcell: | en the weigh | t display is stable, pre<br>)00 mV | ss the "Calibration Zero"<br>Calibration | ' button to complete ti | e zero calibration                  |
| Weight Volta           | age of Loadcell                            | 0.00         | )00 mV                             | Zreo                                     |                         | Weight                              |
| $\widehat{\mathbf{w}}$ | ala                                        |              |                                    | >0∢                                      | T                       | $\mathbf{b}$                        |
|                        |                                            |              |                                    |                                          |                         |                                     |

The unit, decimal point, division value and full scale can be set on this interface, while zero calibration and gain calibration are also performed on this interface.

| Parameters    | Initial values | Notes                                           |
|---------------|----------------|-------------------------------------------------|
| Weight Unit   | kg             | Range: g/kg/t/lb; The current unit of displayed |
|               |                | weight                                          |
| Decimal Point | 0.00           | Range: 0/0.0/0.00/0.000;The number of           |
|               |                | decimal points for the current displayed weight |
| Division      | 1              | Range: 1/2/5/10/20/50;                          |
| Full Scale    | 100.00         | Range: <= Minimum division *10000               |

The scale has been calibrated at the factory. If a discrepancy between the displayed weight and the actual weight is found on site, the calibration operation needs to be redone. Before the calibration operation, please log in to Technician or Engineer permissions! **Calibration Steps as follows:** 

Step 1: Empty the hopper, click the button Zreo, the controller calibrates the current loadcell voltage as zero voltage, then zero calibration is complete.

Step 2: load the weight, click the button Weight, pop up the weight input keyboard, Enter the weight, click the Enter button, then the weight calibration is completed.

| Calibration Weight |   |   |            |
|--------------------|---|---|------------|
| Max:0              |   |   | 0          |
| Min:0              |   |   | 0          |
| 1                  | 2 | 3 | Backspacel |
| 4                  | 5 | 6 | Clear      |
| 7                  | 8 | 9 | Return     |
|                    | 0 |   | Enter      |

Step 3: Check the accuracy of the calibration: remove the weight, observe wether the displayed weight returns to zero, reload the weight, observe if the displayed weight is consistent with the weight of the weights, then the calibration is successful , otherwise the calibration is not successful!

#### **5.5** Weighing parameters interface:

| ₀<br>Menu > Weighing F | Parameters            | >0<                    | 0           | Gr<br>g | 24-01-20            | Reserved<br>25 20:45:16<br>Stopped |
|------------------------|-----------------------|------------------------|-------------|---------|---------------------|------------------------------------|
| Zero Range             | 50% )                 | STAB Range/Time        | 2d )        | 0.3s )  | Result Check Filter | 7 )                                |
| Power on Zero-se       | etting                | TrZero Range/Time      | 0d )        | 0.2s )  | Discharge Filter    | 1 )                                |
| Dynamic Filter         |                       | Running Stable Timeout |             | 0.0s )  | Digital Filter      | 0 》                                |
| Vib-Filter             |                       | Filling Filter         |             | 0 )     |                     |                                    |
| Sample Rate            | • 120Hz               | 240Hz                  | ۲           | 960Hz   |                     |                                    |
| ි<br>Home              | <b>D</b><br>Statistic | U<br>Pre Stop          | ≽@≪<br>Zero |         | Net                 | €<br>Start                         |

This interface sets the relevant parameters for weighing.

| Parameters            | Initial values | Notes                                                   |
|-----------------------|----------------|---------------------------------------------------------|
| Zero Range            | 50%            | Range: 1%-99%(percentage of the full scale);            |
|                       |                | means the zeroing range                                 |
| STAB Range            | 2d             | Range: 0-99(d); Weight is considered stable if          |
|                       |                | it fluctuates within the range of the minimum           |
|                       |                | division*STAB Range over a stable period of             |
|                       |                | time                                                    |
| STAB Time             | 0.3 s          | Range: 0.1-9.9(s);Weight is considered stable           |
|                       |                | if it fluctuates within the range of the                |
|                       |                | minimum division*STAB Range over the                    |
|                       |                | stable time                                             |
| Result Check Filter   | 7              | Range: 0-9; The filtering level at weighing and         |
|                       |                | waiting, 0 has the lowest filtering effect and 9        |
|                       |                | has the strongest filtering effect                      |
| Power on zero-setting | Off            | Range: <b>Off/On</b> ; When the gross scale is          |
|                       |                | powered on, if the weight in the hopper meets           |
|                       |                | the zeroing range, setting it to ON will                |
|                       |                | automatically perform the zeroing operation             |
| TrZero Range          | 0d             | Range: <b>0-9(d)</b> ;The weight is automatically       |
|                       |                | displayed as 0 if it remains within the division        |
|                       |                | value*zeroing range after the zeroing time              |
| TrZero Time           | 0.2 s          | Range: <b>0.1-99.9(s)</b> ;If the weight remains within |
|                       |                | the range of the division value * zeroing after         |
|                       |                | the zeroing time, the weight will be                    |
|                       |                | automatically displayed as 0                            |
| Discharge Filter      | 1              | Range: 0-9;The filtering level during                   |
|                       |                | discharging, 0 has the lowest filtering effect, 9       |
|                       |                | has the strongest filtering effect                      |
| Dynamic Filter        | Off            | Range: Off/On;Set to on, during the batch               |
|                       |                | process, then perform filtering                         |

| Running Stable Timeout | Os    | Range: 0-99.9(s);an alarm will be triggered         |
|------------------------|-------|-----------------------------------------------------|
|                        |       | when the steady-checking timeout is exceeded        |
|                        |       | during operation                                    |
| Digital Filter         | 7     | Range: 0-9; Filter levels when the device is in     |
|                        |       | stop status                                         |
| Vib-Filter             | off   | Range: <b>Off/On</b> ; On the basis of the original |
|                        |       | filtering, set to ON, then perform the              |
|                        |       | secondary filtering operation again.                |
| Filling Filter         | 4     | Range: 0-9; During the feeding process, set to      |
|                        |       | on, then perform the filtering process              |
| Sample Rate            | 240Hz | Range: 120/240/480/960Hz; Indicates how             |
|                        |       | many times weight data is collected per             |
|                        |       | second. The larger this value, the more times       |
|                        |       | weight data is collected per second, indicating     |
|                        |       | greater weight complexity.                          |

## **5.6** IO interface:

| IN1 None | ) None | ) IN3<br>None ) | IN4<br>None | ) 0 |
|----------|--------|-----------------|-------------|-----|
| IN5      | > IN6  | ) IN7 )         | IN8         | ,   |
| None     | None   | None )          | None        |     |
| IN9      | ) IN10 | ) IN11 )        | IN12        | >   |
| None     | None   | None )          | None        |     |
|          |        |                 |             | Tes |

1: Display the definition of the current input port, click here to pop up the input port definition window:

| IN1Current def             | inition: None       |                            |                            |               |                            | X                    |
|----------------------------|---------------------|----------------------------|----------------------------|---------------|----------------------------|----------------------|
| None                       | Start               | E-Stop                     | To Stop                    | Pause         | ZERO                       | Clear Alarm          |
| Bag Lock/Unlock<br>Request | Clear<br>Total ACUM | Manual Fi-Fill<br>(button) | Manual Co-Fill<br>(button) | Change Recipe | Upper Level<br>Mater       | Lower Level<br>Mater |
| Start/E-Stop               | Start/Stop          | Manual Fi-Fill<br>(switch) | Manual Co-Fill<br>(switch) | Bag Locked    | Filler Gate<br>Closed Pos. | Fill Permission      |

The output definition pop-up window is as follows:

| OUT2Current    | definition: None | 9               |                    |                     |            | ×          |
|----------------|------------------|-----------------|--------------------|---------------------|------------|------------|
| None           | Running          | Stopped         | Co-Fill            | Me-Fill             | Fi-Fill    | Lock Bag   |
| HOLD           | Ready            | (-NZ-)          | FILL<br>Supplement | Supplement<br>Empty | Alarm      | Over/Under |
| Batch Complete | Filler Gate PWM  | Filler Gate DIR | Filler Open        | Filler Close        | Bag Unlock |            |

## Default input and output definitions:

## Input:

| Input port | Default definition      |
|------------|-------------------------|
| IN1        | Start                   |
| IN2        | E-Stop                  |
| IN3        | Pause                   |
| IN4        | Manual Co-Fill(Switch)  |
| IN5        | Manual Fi-Fill(Switch)  |
| IN6        | ZERO                    |
| IN7        | Clear Alarm             |
| IN8        | Clear Total ACUM        |
| IN9        | None                    |
| IN10       | None                    |
| IN11       | Bag Lock/Unlock Request |
| IN12       | Filler Gate Closed Pos. |

Output:

| Output port | Default definition |
|-------------|--------------------|
| OUT1        | Running            |
| OUT 2       | Stopped            |
| OUT 3       | Co-Fill            |
| OUT 4       | Me-Fill            |
| OUT 5       | Fi-Fill            |
| OUT 6       | HOLD               |
| OUT 7       | Alarm              |
| OUT 8       | Supplement Empty   |
| OUT 9       | Batch Complete     |
| OUT 10      | Lock Bag           |
| OUT 11      | Filler Gate DIR    |
| OUT 12      | Filler Gate PWM    |
| OUT 13      | None               |
| OUT 14      | None               |
| OUT 15      | None               |
| OUT 16      | None               |

Definition explanation: Output definition:

| Output definitions | Instructions                                                             |
|--------------------|--------------------------------------------------------------------------|
| None               | No function                                                              |
| Running            | This definition is valid when the device is running                      |
| Stopped            | The definition is valid when the device stops                            |
| Co-Fill            | Coarse filling during the feeding process                                |
| Me-Fill            | Medium filling during the feeding process                                |
| Fi-Fill            | Fine filling during the feeding process                                  |
| Lock Bag           | Output pulses control the bag clamps                                     |
| Hold               | After the fine feed ends, the waiting output works                       |
| Ready              | Waiting to get the result, the ready(weigh ok)signal to be effective     |
| (-NZ-)             | This definition works when the weight in the hopper is below the zero    |
|                    | zone                                                                     |
| FILL Supplement    | When using double feed levels, check that the feed level is invalid,     |
|                    | this definition is valid, and feed to the feed hopper.                   |
| Supplement Empty   | When using single/double levels, if the discharge level is detected to   |
|                    | be valid, this definition is valid and indicates that the feed hopper is |
|                    | lack of material                                                         |
| Alarm              | This definition works when the device has an alarm                       |
| Over/Under         | This definition works when the weight is over or under                   |
| Batch Complete     | This definition works when the set target batches number is completed    |
| Filler Gate PWM    | Connect the feeding motor pulse interface (stepper motor)                |
| Filler Gate DIR    | Connect the feeding motor direction interface (stepper motor)            |
| Filler Open        | Connect the feeding motor to open the valve interface (ordinary          |
|                    | motor)                                                                   |
| Filler Close       | Connect the feeding electrical valve interface (ordinary motor)          |
| Bag Unlock         | Connect motor loose bag interface (ordinary motor)                       |

Input definitions:

| Input definitions | Instructions                                                             |
|-------------------|--------------------------------------------------------------------------|
| None              | No function                                                              |
| Start             | Pulse signal takes effect, input the pulse signal, and the device goes   |
|                   | into running status                                                      |
| E-Stop            | Pulse signal takes effect, input the pulse signal, and the device        |
|                   | immediately enters the stop status.                                      |
| To Stop           | Pulse signal takes effect, input the pulse signal, and the device enters |
|                   | the stop status after completing this batch                              |
| Pause             | Pulse signal takes effect. input the pulse signal, the device will enter |
|                   | the pause status. After clicking "Start", the device will continue to    |
|                   | operate in the previous status                                           |
| ZERO              | Pulse signal takes effect, input the pulse signal, and the weight zero   |
|                   | command will be executed                                                 |
| Clear Alarm       | Pulse signal takes effect, input the pulse signal, and clear the alarm   |
|                   | that is currently present                                                |

| Bag Lock/Unlock    | Pulse signal takes effect, input the pulse signal, trigger the bag lock,       |
|--------------------|--------------------------------------------------------------------------------|
| Request            | multiple triggers only work once                                               |
| Clear Total ACUM   | Pulse signals are effective, input pulse signals, and the device will          |
|                    | clear the total accumulation                                                   |
| Manual             | Pulse signal takes effect, and it is triggered only when the stop state is     |
| Fi-Fill(Button)    | used to manually trigger the fine fill action. If it is valid once, start the  |
|                    | fine fill; if it is valid again, turn off the fine fill, and repeat this cycle |
| Manual             | Pulse signal takes effect, and it is triggered only when the stop status       |
| Co-Fill(Button)    | is used to manually trigger the coarse fill action. If it is valid once,       |
|                    | start the coarse fill; if it is valid again, turn off the coarse fill, and     |
|                    | repeat this cycle                                                              |
| Change Recipe      | Pulse signal takes effect, Input the pulse signal and the device will          |
|                    | switch to the next recipe                                                      |
| Upper Level Mater  | Level signal takes effect, and is used to connect the upper level of the       |
|                    | feeding hopper                                                                 |
| Lower Level Mater  | Level signal takes effect, and is used to connect the lower level of the       |
|                    | feeding hopper                                                                 |
| Start/E-stop       | Level signal takes effect, When valid, the device enters the running           |
|                    | state; when ineffective, the device enters the emergency stop state            |
| Start/Stop         | Level signal takes effect, When valid, the device enters the running           |
|                    | state; when invalid, the device enters the stop state                          |
| Manual             | level signal takes effect, and triggers valid only when the stop state.        |
| Fi-Fill(Switch)    | Fine fill start when it is valid and stop when it is invalid                   |
| Manual             | Level signal takes effect, and triggers valid only when the stop state.        |
| Co-Fill(Switch)    | Coarse fill start when it is valid and stop when it is invalid                 |
| Bag Locked         | Level signal takes effect, and triggers valid only when the stop state,        |
|                    | triggering the lock bag when it is valid                                       |
| Filler Gate Closed | Level signal takes effect, when valid, it triggers the feeding gate to         |
| Pos.               | fully close the valve action                                                   |
| Fill Permission    | Level signal takes effect, when valid, the equipment will enter the            |
|                    | feeding process                                                                |

2: Show the current signal status of the input and output ports, show gray when it is invalid, and change color when it is valid.

- 3: Click to enter the output definition interface
- 4: Click to enter the input definition interface

5: IO test switch. When this switch Test is turned on, it can test whether the input and output ports are normal

Output port test: With the test switch on, enter the output port interface and click on any one of the output definition ports to make the status indicator light on its left turn red, and the corresponding port output is valid

Input port test: With the test switch on, enter the input port interface. If an external signal is given to the corresponding input port, the status indicator light on the left side of the corresponding input port will turn blue, indicating that the input port has detected an effective input signal.

#### **5.7** Communication interface:

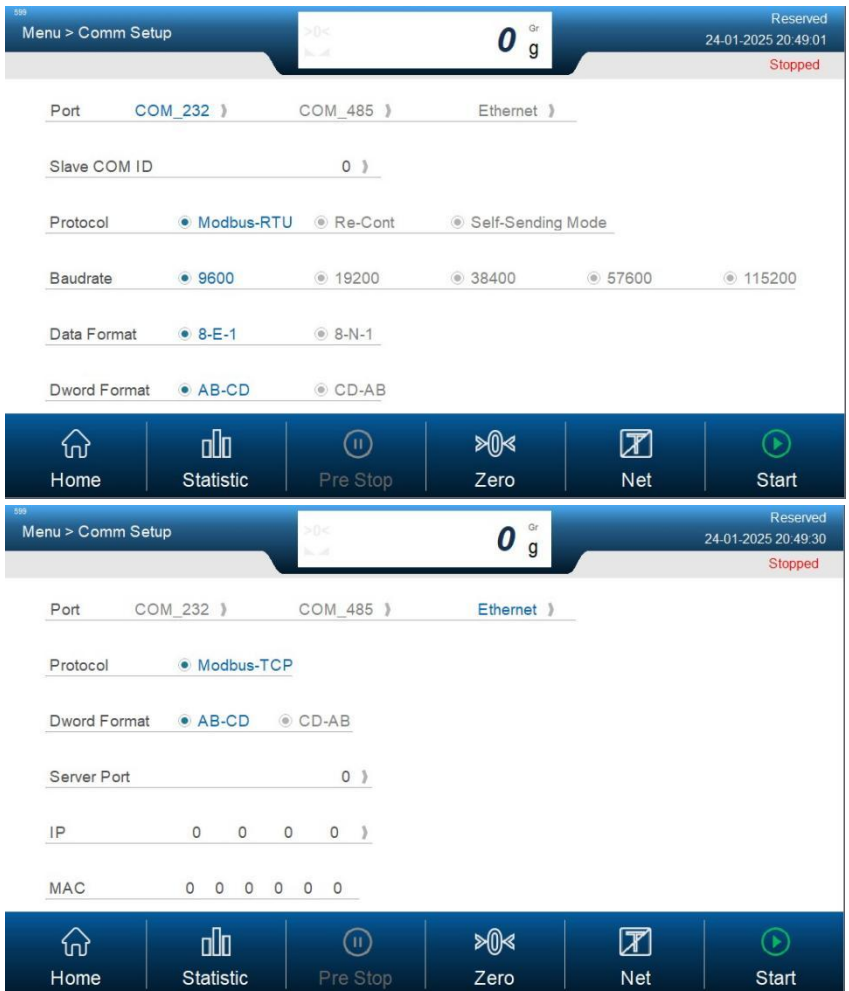

The device supports 1 channel 232,1 channel 485 and 1 network port for external communication. 232 and 485 parameters description

| Parameters                | Initial values | Notes                                            |
|---------------------------|----------------|--------------------------------------------------|
| Slave COM ID              | 1              | Range: 1-99; The slave number of the current 232 |
|                           |                | port                                             |
| Protocol                  | Modbus-RTU     | Range: Modbus-RTU/Re-Cont/Self-Sending Mode      |
| Baud rate                 | 38400          | Range: 9600/19200/38400/57600/115200             |
| Data Format               | 8-E-1          | Range: 8-E-1/8-N-1                               |
| Dword Format              | AB-CD          | Range: AB-CD/CD-AB                               |
| Nature als a autoreaus at |                | •                                                |

Network port parameters description

| Parameters   | Initial values | Notes                                         |
|--------------|----------------|-----------------------------------------------|
| Protocol     | Modbus-TCP     | Range: Modbus-TCP; This protocol is currently |
|              |                | supported only                                |
| Dword Format | AB-CD          | Range: AB-CD/CD-AB                            |
| Server Port  | 502            | Range: 1-65535                                |
| IP1          | 192            | Range: 0-255                                  |

| IP2  | 168 | Range: 0-255 |
|------|-----|--------------|
| IP3  | 101 | Range: 0-255 |
| IP4  | 246 | Range: 0-255 |
| MAC1 | BC  |              |
| MAC2 | 66  |              |
| MAC3 | 41  |              |
| MAC4 | 9X  |              |
| MAC5 | XX  |              |
| MAC6 | XX  |              |

The interface shows selectable protocols, as well as parameters related to the communication format

## **5.8** Recipe interface:

| Menu > Re | cipe | _               | >0<           | 0 g                 | _   | Reserved<br>24-01-2025 20:50:02 |
|-----------|------|-----------------|---------------|---------------------|-----|---------------------------------|
| ID Range  | ID   |                 | Materia       | Name                |     | Stopped                         |
| 1-8       | 1    |                 | N/            | A                   |     | +                               |
| 9-16      | 2    |                 | N/            | A                   |     | *                               |
| 17-20     | 3    |                 | N/            | A                   |     | +                               |
|           | 4    |                 | N/            | A                   |     | +                               |
|           | 5    |                 | N/            | A                   |     | +                               |
|           | 6    |                 | N             | A                   |     | +                               |
|           | 7    |                 | N/            | A                   |     | +                               |
|           | 8    |                 | N/            | A                   |     | +                               |
| ි<br>Home |      | DD<br>Statistic | U<br>Pre Stop | <b>≫</b> 0≪<br>Zero | Net | )<br>Start                      |

A total of 20 recipes are supported, with each recipe mainly displayed as its material name and

target weight. Double-click to enter the recipe details Settings interface. \*

## **5.9** System maintenance interface:

| enu > Maintenanc | •             | -0<         | <b>0</b> g |   | 24-01-2025 20:5<br>Stopp |
|------------------|---------------|-------------|------------|---|--------------------------|
| Scale Structure  | No Hopper     |             |            | - |                          |
| G/N Packing      | Gross Packing | Net Packing |            |   |                          |
| Allow Unlock Ba  | ag When Fill  |             |            |   |                          |
| Manual Unlock E  | Bag           |             |            |   |                          |
|                  |               |             |            |   |                          |
|                  |               |             |            |   |                          |
| ŵ                | ala           |             | >0≪        | Ī | $\bigcirc$               |

The interface allows to select the packaging mode, as well as some special behavior Settings during the feeding process.

| Parameters | Initial value | Notes |
|------------|---------------|-------|
|            |               |       |

| Scale Structure   | No Hopper   | Range: No-Hopper, fixed non-modifiable              |
|-------------------|-------------|-----------------------------------------------------|
| G/N Packing       | Net Packing | Range: Gross weight packing/net weight packing      |
| Allow Unlock Bag  | Off         | Range: Off/On. When set to on, loose bag is allowed |
| When Fill         |             | in feeding                                          |
| Manual Unlock Bag | Off         | Range: Off/On. When set to on, manual loose bag is  |
|                   |             | supported                                           |

## **5.10** Feeding motor parameters interface:

| 59 | ∘<br>Menu > Feeder Moto | pr                    | >0<                    |                        | <b>0</b> g              |                        | Reserved<br>24-01-2025 20:50:57<br>Stopped |
|----|-------------------------|-----------------------|------------------------|------------------------|-------------------------|------------------------|--------------------------------------------|
|    | Motor Frequency         | 0Hz]                  | Start Freque           | ency                   | 0Hz) Pow                | erOn Return to         | Zero 0Hz )                                 |
|    | 1                       | Group A<br>(<10%F.S)  | Group B<br>(10~25%F.S) | Group C<br>(25~45%F.S) | Group D<br>(45~65%F.S)Z | Group E<br>(65~85%F.S) | Group F<br>(>85%F.S)                       |
|    | Co-Fill                 | 0.0% )                | 0.0% )                 | 0.0% )                 | 0.0% 》                  | 0.0% )                 | 0.0% )                                     |
|    | Me-Fill                 | 0.0% )                | 0.0% )                 | 0.0% )                 | 0.0% )                  | 0.0% )                 | 0.0% 》                                     |
|    | Fi-Fill                 | 0.0% )                | 0.0% 》                 | 0.0% )                 | 0.0% 》                  | 0.0% )                 | 0.0% )                                     |
|    | Max/Min Opening D       | egree                 | 0 /                    | 0) Acceler             | ation/Decelerati        | on Time (              | Oms / Oms )                                |
|    | Close Timeout           | 0.0s)                 | DIR/PWM(               | OUT) N/A /             | N/A) Clos               | ed Pos.(IN)            | N/A 》                                      |
|    | ි<br>Home               | <b>D</b><br>Statistic | (II)<br>Pre Sto        | p Ze                   | 0≪<br>ero               | <b>T</b><br>Net        | )<br>Start                                 |

The parameters of this interface are set by factory default and no modification is required; The interface involves motor frequency, starting frequency and power-on return-to-zero frequency And the percentage opening angle of the motor for coarse feed, medium feed, fine feed. Maximum opening degree, minimum opening degree, acceleration time, deceleration time. Close gate timeout, motor direction and pulse output, close gate in place input.

| Parameters             | Initial | Notes                                  |
|------------------------|---------|----------------------------------------|
|                        | values  |                                        |
| Motor Frequency        | 40000Hz | Range: 0-50000Hz                       |
|                        |         |                                        |
| Start Frequency        | 5000Hz  | Range: 0-50000Hz                       |
| PowerOn Return To Zero | 2000Hz  | Range: 0-50000Hz                       |
| Group A(<10% F.S)      | 22%     | Range: 0-1000 corresponds to 0-100%    |
| Co-Fill                |         |                                        |
| Group A(<10% F.S)      | 0%      | Range: 0-1000 corresponds to 0-100%    |
| Me-Fill                |         |                                        |
| Group A(<10% F.S)      | 12%     | Range: 0-1000 corresponds to 0-100%    |
| Fi-Fill                |         |                                        |
| Group B(10-25% F.S)    | 36%     | Range: 0-1000 corresponds to 0-100%    |
| Co-Fill                |         |                                        |
| Group B(10-25% F.S)    | 0%      | Range: 0-1000 corresponds to 0-100%    |
| Me-Fill                |         |                                        |
| Group B(10-25% F.S)    | 16%     | Range: 0-1000, corresponding to 0-100% |
| Fi-Fill                |         |                                        |
| Group C(25-45% F.S)    | 48%     | Range: 0-1000 corresponds to 0-100%    |

| Co-Fill             |       |                                                  |
|---------------------|-------|--------------------------------------------------|
| Group C(25-45% F.S) | 0%    | Range: 0-1000 corresponds to 0-100%              |
| Me-Fill             |       |                                                  |
| Group C(25-45% F.S) | 17%   | Range: 0-1000 corresponds to 0-100%              |
| Fi-Fill             |       |                                                  |
| Group D(45-65% F.S) | 57%   | Range: 0-1000 corresponds to 0-100%              |
| Co-Fill             |       |                                                  |
| Group D(45-65% F.S) | 0%    | Range: 0-1000 corresponds to 0-100%              |
| Me-Fill             |       |                                                  |
| Group D(45-65% F.S) | 18%   | Range: 0-1000 corresponds to 0-100%              |
| Fi-Fill             |       |                                                  |
| Group E(65-85% F.S) | 66%   | Range: 0-1000 corresponds to 0-100%              |
| Co-Fill             |       |                                                  |
| Group E(65-85% F.S) | 0%    | Range: 0-1000 corresponds to 0-100%              |
| Me-Fill             |       |                                                  |
| Group E(65-85% F.S) | 19%   | Range: 0-1000 corresponds to 0-100%              |
| Fi-Fill             |       |                                                  |
| Group F(>85% F.S)   | 69%   | Range: 0-1000 corresponds to 0-100%              |
| Co-Fill             |       |                                                  |
| Group F(>85% F.S)   | 0%    | Range: 0-1000 corresponds to 0-100%              |
| Me-Fill             |       |                                                  |
| Group F(>85% F.S)   | 20%   | Range: 0-1000 corresponds to 0-100%              |
| Fi-Fill             |       |                                                  |
| Max Opening Degree  | 13000 | Range:0-60000;                                   |
|                     |       | Maximum opening of the feeding motor valve       |
| Min Opening Degree  | 1300  | Range:0-60000;                                   |
|                     |       | Minimum opening of the feeding motor valve       |
| Acceleration Time   | 50ms  | Motor acceleration time                          |
| Deceleration Time   | 50ms  | Motor deceleration time                          |
| Close Timeout       | 4.0s  | Range:0-99.9s;                                   |
|                     |       | Motor close gate timeout time                    |
| DIR                 | OUT11 | Motor direction output port definition           |
| PWM(OUT)            | OUT12 | Motor pulse output port definition               |
| Closed Pos.(IN)     | IN12  | Motor close valve in place Input signal in place |

## **5.11 Permission interface:**

| Jser management | User group management |  |   |
|-----------------|-----------------------|--|---|
| Admin           |                       |  | ~ |
| Reserved        |                       |  |   |
| Operator_1      |                       |  |   |
| Operator_2      |                       |  |   |
| Operator_3      |                       |  |   |
| Technician_1    |                       |  |   |

Users can modify, copy, edit, and delete different permissions.

## **5.12** System information interface:

1. HMI Settings:

| nu > System Info.                             |              | (               | ) g      | -      |         | Reser<br>24-01-2025 20:53 |
|-----------------------------------------------|--------------|-----------------|----------|--------|---------|---------------------------|
|                                               |              |                 |          |        |         | Stopp                     |
| HMI Settings                                  | Syste        | em Reset        |          | t      | Firmw   | are Update                |
| Language  ● 中文  ● En                          | glish        | Home            | page Sty | le 💿 S | Style 1 | Style 2                   |
| Number of Users 2 )                           |              | Date Setting    | 24       | 01     | 2025    | Formate:dd/mm/yyyy        |
|                                               |              | Time Setting    | 20       | 53     | 33      | Formate:hh/mm/ss          |
| Permission Auto Logout 10min )                |              | 1               | 2        |        | 3       | Backspacel                |
| -                                             |              | 4               | 5        |        | 6       | Clear                     |
| Auto Screensaver                              |              | 7               | 8        |        | 9       | Return                    |
|                                               |              |                 | 0        |        |         | Enter                     |
| IMI: 00.00.01 28/02/2025 09:00 Controller: 00 | .00.00 00/00 | 0/2000 00:00:00 |          |        |         |                           |
|                                               | 0            | >M              | 2        | 1      | 7       |                           |
|                                               | 0            |                 |          |        |         |                           |
| Home Statistic P                              |              | Zero            | )        |        | Vet     | Start                     |

The interface allows you to choose the display language (Chinese/English), as well as the display style of the main interface (Style 1 and Style 2), the users you can choose to log in (up to 10), the automatic logout time of permissions, the screen saver function switch (if it is on, could enter the screen saver weight interface after a period of time, the screen saver interface is as follows), Display the corresponding front-end and back-end version numbers and the corresponding compilation time, as well as set the display date and time.

|            |         | <b>0</b> g |
|------------|---------|------------|
| Parameters | Initial | Notes      |

|                        | values  |                                                      |
|------------------------|---------|------------------------------------------------------|
| Language               | English | Range: Chinese/English                               |
| Homepage Style         | Style1  | Range: Style1/Style2.                                |
|                        |         | Different display styles for the main interface.     |
| Number of Users        | 2       | Range: 0-10; The number of users currently logged in |
| Permission Auto Logout | 10(min) | Range:1-60(min); Set to 0, will keep current         |
|                        |         | permission.                                          |
| Auto Screensaver       | Off     | Range: Off/On, set to on, enter the screen saver     |
|                        |         | function                                             |
| Screensaver Time       | 1(min)  | Range:1-60(min), after the time, enter the screen    |
|                        |         | saver interface                                      |

## 2. System reset:

| ∞<br>Menu > System Info |                        | >0<<br>► 4                 | <b>0</b> g                    | _               | Reserved<br>24-01-2025 20:53:46<br>Stopped |
|-------------------------|------------------------|----------------------------|-------------------------------|-----------------|--------------------------------------------|
| HMI Set                 | tings                  | System Res                 | et                            | Firmware        | Update                                     |
| System Reset            | • All                  | Calibration                | Recipe                        |                 |                                            |
|                         | I/O Function           | Motor Config               | <ul> <li>System ar</li> </ul> | d Communication |                                            |
|                         | All(Except Cali        | bration)                   | F                             | Reset           |                                            |
|                         |                        |                            |                               |                 |                                            |
| HMI 00.00.01 28/0       | 2/2025 09:00 Controlle | er: 00.00.00 00/00/2000 00 | 0:00:00                       |                 | 首先消息                                       |
| <u>ନ</u>                | ala                    | (1)                        | >0∢                           | T               | $\odot$                                    |
| Home                    | Statistic              |                            | Zero                          | Net             | Start                                      |

The system reset interface can prevent some problems caused by modifying parameters and can be restored to factory Settings for processing.

| Options                  | Notes                                                      |
|--------------------------|------------------------------------------------------------|
| All                      | Click on this item to restore all parameter values of the  |
|                          | gross scale to factory Settings                            |
| Calibration              | Click on this item to restore calibration parameter        |
|                          | values to factory Settings                                 |
| Recipe                   | Click on this item to restore recipe parameter values to   |
|                          | factory Settings.                                          |
| I/O Function             | Click on the recovery IO definition the parameter value to |
|                          | factory setting value.                                     |
| Motor Config             | Click on this item to restore motor parameters to factory  |
|                          | Settings.                                                  |
| System and Communication | Click on this item to restore system and communication     |
|                          | parameter values to factory Settings.                      |
| All(Except Calibration)  | Click on this item to restore all parameter values of the  |
|                          | gross scale (except for the calibration parameters) to     |
|                          | factory setting values.                                    |

**3.** Firmware upgrade:

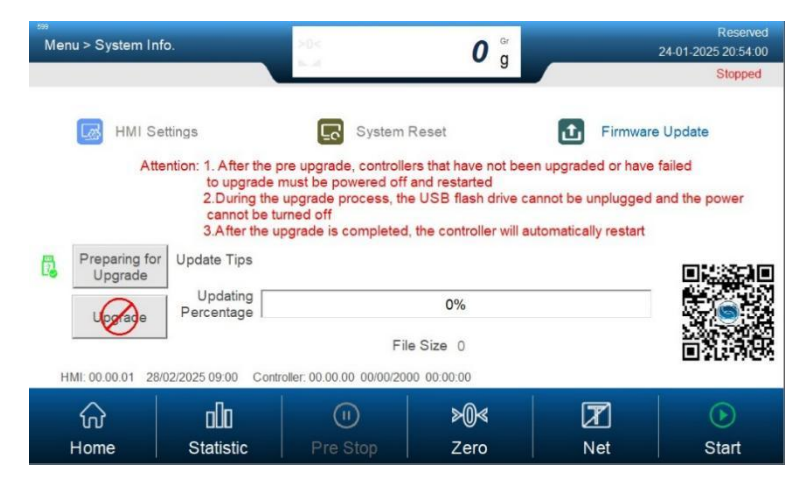

Upgrade the current controller program version and synchronize the latest program (mainly to fix the program due to bugs in the current software version).

Upgrade steps:

#### Upgrade Front-end:

Step1: Insert the pen driver containing the upgrade kit "tpcbackup" into the gross scale;

**Step2**: Power on the gross scale, and pop up "you are using mcgsTpc USB flash drive comprehensive function package, click 'Yes' to enter the system setting interface and start the comprehensive function package, click 'No' to exit "; After clicking "Yes", the "User Project Update" button pops up.

Step3: After clicking the "User Project Update" button, select GM9907-L6 Project to start downloading.

Step4: Controllert will automatically restart after successful download.

#### **Upgrade Back-end:**

Step1: Plug the pen driver into the computer and create a folder "GM9907-L6" inside the pen driver;

Step2: Save the file "GM9907-L-Upload.gm" into the folder "GM9907-L6";

**Step3**: Insert the pen driver into the gross scale, switch to the system administrator permission, go to the System maintenance - Software Upgrade interface, long press the blank area at the lower right corner over 5s, the "Click Upgrade" button pops up, jump to the upgrade interface, click Upgrade, click upgrade again, the "upgrading" will appears, indicating that the gross scale is upgrading back-end firmware.

**Step4**: Wait for the progress bar to finish, countdown 10s after the upgrade successfully jump to the start and login interface

#### Upgrade Custom Logo Image:

Step1: Put the (resolution: 800\*480, format: .bmp) image file and the upgrade boot screen project package (tpcbackup) to the root path of the pen driver;

Step2: Insert the pen driver into the gross scale USB port.

Step3: HMI pop up [Supplier U disk toolkit] display box, select "update startup bitmap".

**Step4**: Enter The Logo Picture Select Interface, Select the corresponding picture, click "**OK**", It will prompt that the bitmap update is successful, and then restart.

## 4. Statistics interface:

The in-memory data in the statistics can support up to 5.14 million data.

#### 1. History record:

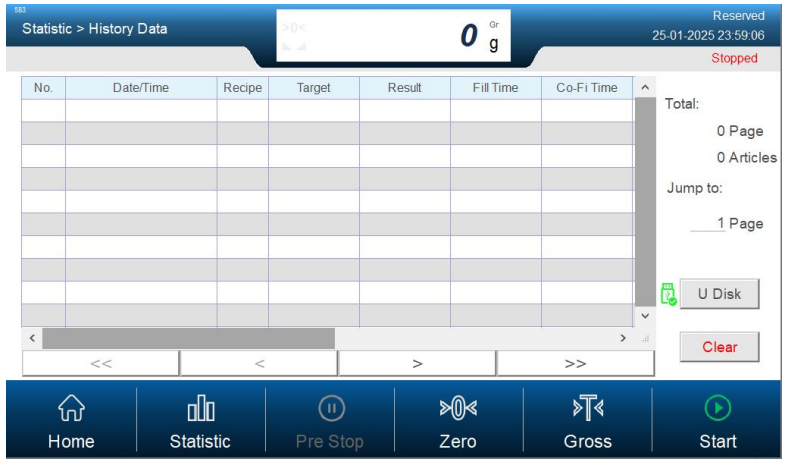

Up to 10 data items per page, including sequence number, storage date, recipe id, target value, result, total feeding time, coarse feed time, medium feed time, fine feed time, waiting time, coarse reserve, medium reserve, fine reserve; The total number of pages will also be displayed, and can jump to the corresponding page, and switch between the first page, the previous page, the next page, and the last page with the left and right arrows at the bottom. USB flash drive insertion and export of historical data, and support regular manual clearing when there is too much historical data.

#### 2. Recipe accumulation:

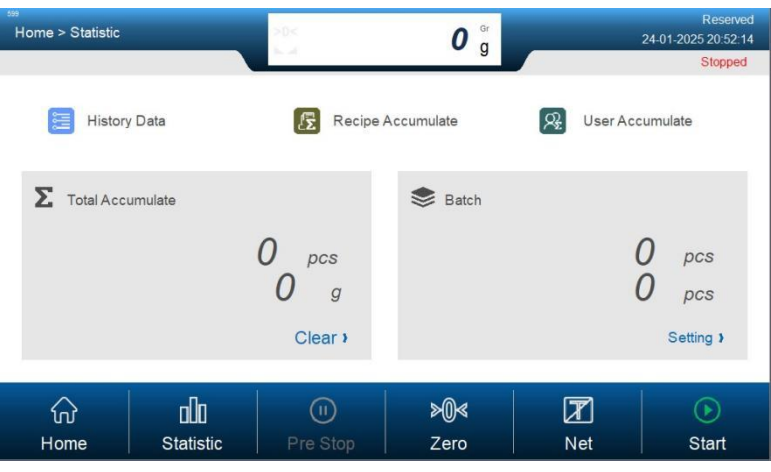

This interface shows the cumulative batches and cumulative weights for all statistics of the system, as well as the target batches setting, and the remaining batches

#### 3. User cumulative:

| Reserv<br>-01-2025 20:52<br>Stoppe | 24-0   | <b>0</b> g           | >0< | ccumulate  | atistic > User Ad |
|------------------------------------|--------|----------------------|-----|------------|-------------------|
| Choppe                             | Select | Accumulate Weight    |     | Total(pcs) | User              |
|                                    | 4      | 0.00                 |     | 0          | 0                 |
|                                    | ć      | 0.00                 |     | 0          | 1                 |
|                                    | ć      | 0.00                 |     | 0          | 2                 |
|                                    | ć      | 0.00                 |     | 0          | 3                 |
|                                    | ć      | 0.00                 |     | 0          | 4                 |
|                                    | K      | 0.00                 |     | 0          | 5                 |
| m                                  | C m    | 0.00                 |     | 0          | 6                 |
| U Disk                             | c 🖪    | 0.00                 |     | 0          | 7                 |
|                                    | ć      | 0.00                 |     | 0          | 8                 |
| Clear                              | Ľ      | 0.00                 |     | 0          | 9                 |
| Clear                              |        | 0.00<br>≽ <b>0</b> ∢ | (1) | °<br>nîn   |                   |
| Start                              | Net    | Zero                 |     | Statistic  | Home              |

The User accumulation interface allows you to select the corresponding user data for export to a USB drive, and it can also be manually cleared.

## **5.13** Recipe parameters interface:

#### 1. Filling Values

| ™<br>Menu > Recipe > | Recipe Parameter | >0<<br>N      | <b>0</b> g            |                      | Reserved<br>24-01-2025 20:53:02<br>Stopped |
|----------------------|------------------|---------------|-----------------------|----------------------|--------------------------------------------|
|                      | E Filling V      | /alues        | 👮 Proce               | ess Parameter        |                                            |
| Recipe ID            | 17 》             | 1             | Fill Remain/Free Fall | Compare Inhibit Time | Gate Opening Degree                        |
| Material Name        | N/A 🕽            | Co-Fill       | Og )                  | 0.0s )               | 0.0% >                                     |
| Target Weight        | 0 g )            | Me-Fill       | Og »                  | 0.0s )               | 0.0% 》                                     |
| Near Zero Band       | 0 g }            | Fi-Fill       | Og »                  | 0.0s )               | 0.0% )                                     |
|                      |                  |               |                       |                      |                                            |
| ি<br>Home            | Statistic        | U<br>Pre Stop | >@∢<br>Zero           | Net                  | Start                                      |

This interface can be entered by clicking on the recipe details on the main interface or by double-clicking icon on the recipe details interface. select the corresponding recipe number, set the corresponding recipe name, as well as the target weight and zero zone value, and be consistent with the main interface style 1 quick feed parameter Settings.

| Parameters    | Initial | Notes                                                |
|---------------|---------|------------------------------------------------------|
|               | values  |                                                      |
| Recipe ID     | 1       | Range: 1-20;                                         |
| Meterial Name | N/A     | Up to 10 characters input are supported              |
| Target Weight | 50.00Kg | Range: 0- Capacity.                                  |
|               |         | The target weight of ingredients actually needed.    |
| NearZero Band | 0.00Kg  | When discharging, if a weight is detected to be less |
|               |         | than or equal to NearZero Band, close the discharge  |
|               |         | gate.                                                |

#### **2.** Formula flow parameters

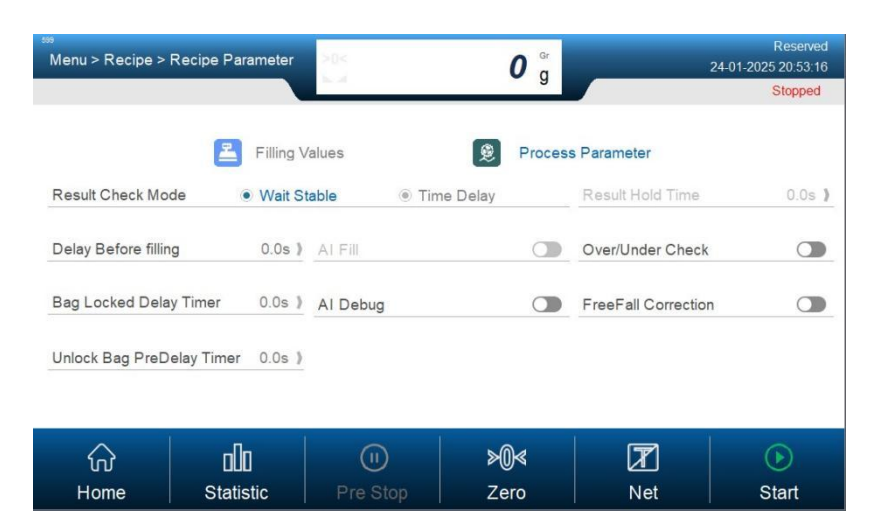

This interface can set the setting mode of the recipe, the waiting time, the delay before feeding, the intelligent feeding switch, the over-limit and under-limit detection function, the delay for bag clamping and loosening, and the intelligent calibrate scale switch (with the same function as the intelligent scale calibration button on the main interface). free fall correction function switch and bag release delay.

| Parameters             | Initial | Notes                                                        |
|------------------------|---------|--------------------------------------------------------------|
|                        | values  |                                                              |
| Result Check Mode      | Wait    | Range: Wait Stable/Time Delay                                |
|                        | Stable  | Wait Stable: Output waiting signal when waiting for          |
|                        |         | the weight to stabilize                                      |
|                        |         | Time Delay: Output waiting signal after a delay              |
| Result Hold Time       | 0.5 s   | Range: 0.0-99.9(s); Result Check Mode takes effect           |
|                        |         | after selecting Time Delay. After that time, it is           |
|                        |         | considered that the waiting process is complete and          |
|                        |         | proceed to the next process.                                 |
| Delay Before filling   | 0.5 s   | Range: 0.0-99.9(s); At the start of feeding, after this      |
|                        |         | delay time, perform stability-judging and zeroing (if        |
|                        |         | the conditions do not meet the zeroing interval              |
|                        |         | conditions, no stability-judging, no zeroing); Then          |
|                        |         | start feeding.                                               |
| AI Fill                | Off     | Range: Off/On, set to On, the device will                    |
|                        |         | automatically adjust the reserve parameters according        |
|                        |         | to the actual situation of each feeding to ensure the        |
|                        |         | weight of the feeding is accurate.                           |
| Over/Under Check       | Off     | Range: <b>Off/On</b> ; Set it to On, and during the weighing |
|                        |         | process there will be an over/under detection                |
|                        |         | judgment.                                                    |
| Bag Locked Delay Timer | 0.5 s   | After this period of time, start bag clamping.               |
| AI Debug               | Off     | Range: Off/On, set to On, the device will                    |
|                        |         | automatically adjust the feeding reserve parameters,         |
|                        |         | coarse, medium and fine opening angle according to           |
|                        |         | the set target value to release accurate feeding speed       |

|                     |       | and precision                                                   |
|---------------------|-------|-----------------------------------------------------------------|
| FreeFall Correction | Off   | Range: <b>Off/On</b> , set to On, then the free fall value will |
|                     |       | be corrected in subsequent batches                              |
| Unlock Bag PreDelay | 0.5 s | Range: 0.0-99.9(s), after this time, output                     |
| Timer               |       | bag-loosening signal before bag-loosening begins.               |

## 6. Quick Operate Device Process Guide

- 1. **Step1**: First, connect the corresponding external input and output ports of the corresponding device. Enter the IO test to conduct the input and output port test. The operation of the IO test is described in the IO interface.
- Step2: Set the calibration parameters (weight, unit, decimal point) for the device adaptation site, put in the corresponding weights and check if they are consistent. If they are not consistent, recalibrate. See the calibration interface for explanations of the calibration operation

| Weight unit   | ● g   | ⊛ kg ⊛ t | en la la | Full Scale |          | 0 g )  |
|---------------|-------|----------|----------|------------|----------|--------|
| Decimal Point | • 0   | 0.0      | • 0.00   | ۱.000 ا    | • 0.0000 |        |
| Divison       | ● 1 g | ● 2 g    | ● 5 g    | ● 10 g     | ● 20 g   | ● 50 g |

3. **Step3**: Enter the formula interface, set the name of the material, the weight value, and the zero zone value.

| Recipe ID      | 0   | > |
|----------------|-----|---|
| Material Name  | N/A | > |
| Target Weight  | 0 g | > |
| Near Zero Band | 0 g | ) |

4. **Step4**: According to user habits, select the corresponding main interface display style and enter the system information interface to set.

| Homepage Style | Style 1 | Style 2 |
|----------------|---------|---------|
|----------------|---------|---------|

5. **Step5**: If you need a target batch, you can first set the corresponding target batch, click Statistic on the main interface, and click Setting as shown in the picture

| Batch |   |           |
|-------|---|-----------|
|       | 0 | pcs       |
|       |   | Setting ) |

6. **Step6**: Go back to the main interface, as shown in the picture, first click 1- Start, then click 2-AI-Debug to start the automatic scale adjustment, Show AI Debugging...

| 009 09<br>User_0 | $S_{P,p_{1}}$ |              |        |        |           | 27          | Reserved<br>-01-2025 21:19:46 |
|------------------|---------------|--------------|--------|--------|-----------|-------------|-------------------------------|
|                  |               |              |        |        |           |             | Stopped                       |
|                  |               |              |        |        |           |             | Gr                            |
| Tare: 0 g        |               |              |        |        |           | 2           | g                             |
| Co-Fill          | Me-Fill       | Fi-Fill      |        | ck Bag | ver/Under | Al-Fill     | Al Debug                      |
| Target           | Co-Fill       | 0 g >        | 0.0s>  | 0.0% > | 0.000s    | N-Z         | Recipe ID                     |
| Og               | Me-Fill       | 0g >         | 0.0s > | 0.0% > | 0.000s    | Og          | 0                             |
| Recipe Details > | Fi-Fill       | <u>0</u> g > | 0.0s > | 0.0% > | 0.000s    | 1           | Select Recipe)                |
|                  | 00            |              |        | >0∢    |           | <b>≽</b> ∏∢ |                               |
| Menu             | Statisti      | C P          |        | Zero   |           | Gross       | Start                         |

When the weighing is completed, the AI Debugging text will change to Debuged, and at the same time, the AI-fill status indicator light will light on and enter the intelligent feeding status, then the device can work normally and can enter the history record to view the data of each batches.

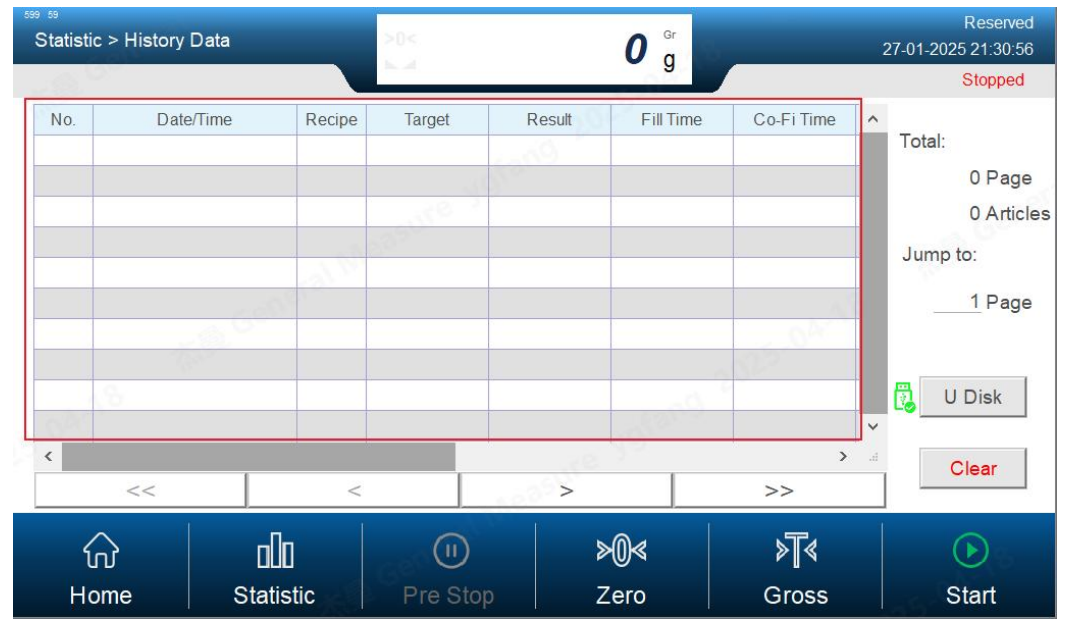

# 7. Mobus Address Sheet

| PLC address    | Protocol<br>address | Contents       | Instruct | ions                                                                 |
|----------------|---------------------|----------------|----------|----------------------------------------------------------------------|
| 40001-40002    | 0-1                 | Gross weight   | Signed   | integer                                                              |
| 40003 to 40004 | 2-3                 | Net weight     | Signed   | integer                                                              |
| 40005 to 40006 | 4-5                 | Tare value     | Signed   | integer                                                              |
|                |                     |                | .0       | Weight unstable: 0; Stable: 1                                        |
|                |                     |                | .1       | Non-zero: 0; Zero: 1                                                 |
|                |                     |                | .2       | The current weight symbol: +/-<br>Positive sign: 0; Negative sign: 1 |
| 4000           |                     |                | .3       | Overflow                                                             |
| 40007          | 6                   | Control state  | .4       | Weight positive overflow                                             |
|                |                     |                | .5       | Weight negative overflow                                             |
|                |                     |                | .6       | Loadcell positive overflow                                           |
|                |                     |                | .7       | Loadcell negative overflow                                           |
|                |                     |                | .8       | Millivolts Stable: 1; Unstable: 0                                    |
| 40008          | 7                   |                | 9-31     | Reserved                                                             |
|                |                     |                | .0       | 0: Stop; 1: Run                                                      |
|                |                     |                | .1       | Before feeding                                                       |
|                |                     |                | .2       | Coarse feeding                                                       |
|                |                     |                | .3       | Medium feeding                                                       |
|                |                     |                | .4       | Fine feeding                                                         |
|                |                     |                | .5       | WAIT                                                                 |
|                |                     |                | .6       | Weigh OK                                                             |
| 10000          | 0                   |                | .7       | Discharge                                                            |
| 40009          | 8                   |                | .8       | Zero zone                                                            |
|                |                     |                | .9       | Over                                                                 |
|                |                     |                | .10      | Under                                                                |
|                |                     | Running status | .11      | Qualified                                                            |
|                |                     |                | .12      | Over/Under Pause                                                     |
|                |                     |                | .13      | Clip/Unclip bag                                                      |
|                |                     |                | .14      | Reserved                                                             |
|                |                     |                | .15      | Reserved                                                             |
|                |                     |                | .16      | Reserved                                                             |
|                |                     |                | .17      | Reserved                                                             |
|                |                     |                | .18      | Reserved                                                             |
| 40010          | 9                   |                | .19      | Reserved                                                             |
|                |                     |                | .20      | Reserved                                                             |
|                |                     |                | .21      | Reserved                                                             |
|                |                     |                | .22      | Reserved                                                             |

|             |       |                  | .23   | Batches completed                         |
|-------------|-------|------------------|-------|-------------------------------------------|
|             |       |                  | .24   | Alarm                                     |
|             |       |                  | .25   | Gross/Net weight Status: 0-net, 1-gross   |
|             |       |                  | .26   | Empty Material                            |
|             |       |                  | .27   | Reserved                                  |
|             |       |                  | .28   | Reserved                                  |
|             |       |                  | .29   | Wait for completion(In Gross mode,        |
|             |       |                  |       | after loosening the bag, until the end of |
|             |       |                  |       | this feeding, the mark is valid)          |
|             |       |                  | .30   | Slow stop flag                            |
|             |       |                  | .31   | Pause flag                                |
|             |       |                  | 0     | Dual scale interlock output (interlock    |
|             |       |                  | .0    | mode)                                     |
|             |       |                  | .1    | Upper Level                               |
|             |       | Control status   | .2    | Lower level                               |
|             |       |                  | .3    | Supply Material                           |
|             | 10    |                  | .4    | Lack Material                             |
|             |       |                  | .5    | Cut Off material                          |
|             |       |                  | .6    | Reserved                                  |
| 40011       |       |                  | .7    | Reserved                                  |
|             |       |                  | .8    | Discharge vibration                       |
|             |       |                  | .9    | Reserved                                  |
|             |       |                  | .10   | Reserved                                  |
|             |       |                  | .11   | Reserved                                  |
|             |       |                  | .12   | Auxiliary Pulse 1                         |
|             |       |                  | .13   | Auxiliary Pulse 2                         |
|             |       |                  | .14   | Auxiliary Pulse 3                         |
|             |       |                  | .15   | Auxiliary Pulse 4                         |
|             |       |                  | .16   | Relay Output 1                            |
|             |       |                  | .17   | Relay Output 2                            |
|             |       |                  | .18   | Relay output 3                            |
|             |       |                  | .19   | Relay output 4                            |
|             |       |                  | .20   | Relay output 5                            |
| 40012       | 11    |                  | .21   | Relay output 6                            |
|             |       |                  | .22   | Reserved                                  |
|             |       |                  | .23   | Reserved                                  |
|             |       |                  | .24   | Manual Jog feeding                        |
|             |       |                  | .25   | Manual discharge                          |
|             |       |                  | 26-31 | Reserved                                  |
| 40013-40014 | 12-13 |                  |       | Reserved                                  |
| 40015       | 14    | Auto clear alarm | .0    | Recipe Settings are not reasonable        |

|             |       |                | .1         | OFL when starting                        |
|-------------|-------|----------------|------------|------------------------------------------|
|             |       |                | .2         | Zeroing out of range                     |
|             |       |                | .3         | Zeroing is unstable                      |
|             |       |                | .4         | Over/Under alarm                         |
|             |       |                | .5         | Leave discharge limit alarm              |
|             |       |                | .6         | Not clamp bag                            |
|             |       |                | .7         | Zero during running                      |
|             |       |                | .8         | Auto zero out of range                   |
|             |       |                | .9         | Auto zero is unstable                    |
|             |       |                | .10        | Feeding gate not closed in place alarm   |
|             |       |                | .11        | Discharge gate not closed in place alarm |
|             |       |                | 10         | Ordinary motor feeding, Fine feeding     |
|             |       |                | .12        | time setting can not be 0                |
|             |       |                |            | Ordinary motor feeding, Medium           |
|             |       |                | .13        | feeding time can not be less than the    |
|             |       |                |            | fine feeding time                        |
|             |       |                |            | Ordinary motor feeding, Coarse feeding   |
|             |       |                | .14        | time can not be less than the medium     |
|             |       |                |            |                                          |
|             |       |                | .15        | Ordinary motor feeding, Coarse time      |
| 40016       | 1.5   | -              | 16         | can not be less than fine feeding time   |
| 40016       | 15    |                | .16        | Judge steady timeout when running        |
| 40017-40020 | 16-19 |                | 0          | Reserved                                 |
|             |       |                | .0         | Batches completed                        |
|             |       |                | .1         | Notor fooding gate clasing timesut       |
|             |       |                | .2         | Classes Days time set                    |
|             |       |                | .5         |                                          |
|             |       |                | .4         | Loose Bag timeout                        |
| 40021       | 20    |                | .5         | Discharge closing gate timeout           |
|             |       |                | .0         | Discharge opening gate timeout           |
|             |       | N (            | ./         |                                          |
|             |       | Manually clear | .8         | Reserved                                 |
|             |       |                | .9         | communication failed                     |
|             |       |                | 10         |                                          |
|             |       | -              | .10        | Madium feed timeout                      |
|             |       |                | .11        | Fine feed timeout                        |
| 40022       | 21    |                | .12        | Discharge timeout                        |
| HUU22       |       |                | .15        | Discharge vibration timeout              |
|             |       |                | 15  to  21 | Discharge violation timeout              |
| 40022 40026 | 22.25 | -              | 15 W 51    | Deserved                                 |
| 40023-40026 | 22-23 | 1              | Reserved   | Reserved                                 |

|             |           |                                                    | .0           | No Alarm                                      |
|-------------|-----------|----------------------------------------------------|--------------|-----------------------------------------------|
|             |           |                                                    | .1           | The maximum range is too small                |
|             |           |                                                    | .2           | The maximum range is too large                |
|             |           |                                                    | .3           | Zero point voltage too high                   |
|             |           |                                                    | .4           | Zero point voltage too low                    |
| 40027       | 26        |                                                    | .5           | Zero calibration is unstable                  |
| 40027       | 20        | Calibration alarm                                  | .6           | Gain voltage is too high                      |
|             |           |                                                    | .7           | Gain voltage is too low                       |
|             |           |                                                    | .8           | Unstable                                      |
|             |           |                                                    | .9           | Weight input error!                           |
|             |           |                                                    | .10          | The resolution after calibration is too small |
| 40028       | 27        |                                                    | 11-31        | Reserved                                      |
| 40029-40030 | 28 or 29  | Alarm 3                                            | Reserve<br>d | Reserved                                      |
| 40031-40032 | 30 and 31 | Total cumulative<br>weight high 6 bits             |              | 0 ~ 999999                                    |
| 40033-40034 | 32 ~ 33   | Total cumulative<br>weight low 9 bits              |              | 0 to 999999999                                |
| 40035-40036 | 34-35     | Total cumulative<br>batches                        |              | 0 to 999999999                                |
| 40037-40038 | 36 and 37 | Current recipe<br>cumulative<br>weight high 6 bits |              | 0 to 999999                                   |
| 40039-40040 | 38 and 39 | Current recipe<br>cumulative<br>weight low 9 bits  |              | 0 to 999999999                                |
| 40041-40042 | 40-41     | Current recipe<br>cumulative<br>Batches            | Read<br>Only | 0 to 999999999                                |
| 40043-40044 | 42-43     | User cumulative<br>weight high 6 bits              |              | 0 to 999999                                   |
| 40045-40046 | 44-45     | User cumulative<br>weight low 9 bits               |              | 0 to 999999999                                |
| 40047-40048 | 46-47     | User cumulative<br>Batches                         |              | 0 to 999999999                                |
| 40049       | 48        | Remaining<br>batches                               |              |                                               |
| 40050       | 49        | Coarse feed time                                   |              |                                               |
| 40051       | 50        | Medium feed<br>time                                |              |                                               |
| 40052       | 51        | Fine feed time                                     |              |                                               |

- 38-

| 40053          | 52      | Wait time                                          |                                                                                                    |
|----------------|---------|----------------------------------------------------|----------------------------------------------------------------------------------------------------|
| 40054          | 53      | Discharge time                                     |                                                                                                    |
| 40055          | 54      | Previous Batch es<br>time                          |                                                                                                    |
| 40056-40057    | 55-56   | Previous Batch<br>weight                           |                                                                                                    |
| 40058-40059    | 57-58   | Packing speed                                      |                                                                                                    |
| 40060-40061    | 59-60   | Flow speed                                         |                                                                                                    |
| 40062 to 40100 | 61-99   | Reserved                                           |                                                                                                    |
|                |         | Cal                                                | ibration                                                                                                    |
| 40101          | 100     | Unit                                               | 0: g; 1: kg; 2: t; 3: lb                                                                                                    |
| 40102          | 101     | Decimal point                                      | 0 to 4                                                                                                    |
| 40103          | 102     | Division                                           | 1,2,5,10,20,50                                                                                                    |
| 40104 to 40105 | 103-104 | Maximum range                                      | Initial value: $10.000; \leq \text{minimum division} \times 100000 \text{ can be set}$                                                                                                    |
| 40106 to 40107 | 105-106 | Zero point calibration                             |                                                                                                    |
| 40108-40109    | 107-108 | Gain calibration<br>with weight                    | Write the current weight's weight, calibration gain<br>read return relative zero millivolts, default: 3<br>decimal points                                                                                           |
| 40110 to 40111 | 109-110 | Gain calibration<br>without weight<br>(millivolts) | Write the current weight's weight, calibration gain<br>read return relative zero millivolts, default: 3<br>decimal points                                                                                           |
| 40112-40113    | 111-112 | gain calibration<br>without weight<br>(weight)     | Weight corresponding to millivolts of gain<br>calibration without weight, defaults: 3 decimal<br>points                                                                                                    |
| 40114          | 113     | Loadcell<br>sensitivity                            | Gain millivolts without weight, Default:3 decimal points                                                                                                    |
| 40115-40116    | 114-115 | Gross scale<br>loadcell power<br>supply            |                                                                                                    |
| 40117-40118    | 116-117 | loadcell<br>maximum<br>capacity                    |                                                                                                    |
| 40119 to 40200 | 118-199 | Reserved                                           |                                                                                                    |
|                |         | Working paramete                                   | rs - Weight parameters                                                                                                    |
| 40201          | 200     | Stable range                                       | In the stability judgment time, the weight change<br>range within this setting value is judged as stable<br>by the gross scale. Initial value: 2; Range: 0 to<br>99(d). The value set to 0 indicates always stable. |

- 39-

| 40202       | 201     | Stable time                   | Initial value: 0.3s Range: 0.1 to 9.9                                                                                                    |
|-------------|---------|-------------------------------|----------------------------------------------------------------------------------------------------|
| 40203       | 202     | Zero range                    | Zero range. Initial value: 50; Range: 1 to 99 (percentage of full capacity).                                                                        |
| 40204       | 203     | Zero tracking<br>range        | Weight value within this range, gross scale<br>automatically zero. When it is 0, zero tracking is<br>not performed. Initial value: 0; Range: 0 to 9 |
| 40205       | 204     | Zero tracking<br>time         | Initial value: 2.0s; Range: 0.1 to 99.9                                                                                                    |
| 40206       | 205     | AD sampling<br>speed          | A/D sampling rate: 120 times/s, 240 times/s, 480 times/s, 960 times/s optional, initial value: 480 times/s.                                         |
| 40207-40250 | 206-249 | Reserved                      |                                                                                                    |
|             |         | Working paramet               | ers - filter parameters                                                                                                    |
| 40251       | 250     | Stop filtering<br>level       |                                                                                                    |
| 40252       | 251     | Secondary filter<br>switch    | On/Off optional, secondary filtering on the basis of digital filtering. Initial value: Off.                                                         |
| 40253       | 252     | Dynamic filter<br>switch      |                                                                                                    |
| 40254       | 253     | Feed filter level             |                                                                                                    |
| 40255       | 254     | Wait filtering<br>level       |                                                                                                    |
| 40256       | 255     | Discharge filter<br>level     |                                                                                                    |
| 40257-40300 | 256-299 | Reserved                      |                                                                                                    |
|             | W       | Vorking parameters            | - Functional parameters                                                                                                    |
| 40301       | 300     | Power-on auto<br>zero         |                                                                                                    |
| 40302       | 301     | Automatic zero<br>interval    |                                                                                                    |
| 40303       | 302     | Run judge Stable<br>timeout   |                                                                                                    |
| 40304       | 303     | Wait mode                     |                                                                                                    |
| 40305       | 304     | Manual discharge accumulation |                                                                                                    |
| 40306       | 305     | Wait weight hold              |                                                                                                    |
| 40307       | 306     |                               |                                                                                                    |
| 40308       | 307     |                               |                                                                                                    |
| 40309       | 308     | Manual loose bag<br>switch    |                                                                                                    |

|                |         | Allow loose bag                        |                                                                                                    |
|----------------|---------|----------------------------------------|----------------------------------------------------------------------------------------------------|
| 40313          | 312     | switch while                           |                                                                                                    |
|                |         | running                                |                                                                                                    |
| 40314-40350    | 313-349 | Reserved                               |                                                                                                    |
|                | V       | Working parameters                     | s - structural parameters                                                                                                    |
| 40351          | 350     | Scale structure                        |                                                                                                    |
| 40352          | 351     | Working Mode                           |                                                                                                    |
| 40353          | 352     | Packing mode                           |                                                                                                    |
| 40354          | 353     |                                        |                                                                                                    |
| 40355          | 354     | Feeding mode                           |                                                                                                    |
| 40356          | 355     | Double scale<br>loose bag mode         |                                                                                                    |
| 40357 to 40500 | 356-499 | Reserved                               |                                                                                                    |
|                |         | Recipe parameter                       | rs –Target parameters                                                                                                    |
| 40501 to 40502 | 500-501 | Recipe ID                              | Initial value: 1; Range: 1-20                                                                                                    |
| 40503 to 40504 | 502-503 | Target value                           | Target weight of the feed.                                                                                                    |
| 40505-40506    | 504-505 | Coarse feed<br>reserve                 | When current weight $\geq$ the target value –coarse<br>feed reserve, end coarse feeding, enter the<br>medium feeding process.                                |
| 40507-40508    | 506-507 | Medium feed<br>reserve                 | When current weight $\geq$ the target value – coarse<br>feed reserve – medium feed reserve, end medium<br>feeding, enter the fine feeding process.           |
| 40509-40510    | 508-509 | Fine feed reserve                      | When current weight $\geq$ the target value – coarse<br>feed reserve – middle feed reserve – fine feed<br>reserve, end fine feeding, enter the wait process. |
| 40511-40512    | 510-511 | Coarse feed steps                      | Default: 0, and ranges 0-1000 correspond to 0-100%                                                                                                    |
| 40513 to 40514 | 512-513 | Middle feed steps                      | Default: 0, and ranges 0-1000 correspond to 0-100%                                                                                                    |
| 40515 to 40516 | 514-515 | Fine feed step                         | Default: 0, range 0-1000 corresponds to 0-100%                                                                                                    |
| 40517 to 40518 | 516-517 | Zero zone                              | Default: 100, range 0-999999                                                                                                    |
| 40519 to 40520 | 518-519 | Self-learning<br>switch                | Default 0,0: off, 1: On, 2: On and calibrate scale completed                                                                                                 |
| 40521 to 40522 | 520-521 | Adaptive switch                        | Default 0,0: off, 1: On                                                                                                    |
| 40523 to 40550 | 522-549 | Reserved                               |                                                                                                    |
|                |         | Recipe paramete                        | ers - time parameters                                                                                                    |
| 40551          | 550     | Delay before<br>feeding                |                                                                                                    |
| 40552          | 551     | Coarse feed<br>compare inhibit<br>time |                                                                                                    |
| 40553          | 552     | Medium feed                            |                                                                                                    |

- 41-

|             |                     | compare inhibit      |                               |
|-------------|---------------------|----------------------|-------------------------------|
|             |                     | time                 |                               |
|             |                     | Fine feed            |                               |
| 40554       | 553                 | compare inhibit      |                               |
|             |                     | time                 |                               |
| 40555       | 554                 | WAIT hold time       |                               |
| 40556       | 555                 | Delay after          |                               |
| 40330       | 555                 | clamping bag         |                               |
| 40557       | 556                 | Delay before         |                               |
| -0337       | 550                 | loosening bag        |                               |
| 40558       | 557                 | Discharge delay      |                               |
| 40559-40600 | 558-599             | Reserve              |                               |
|             | Recipe              | parameters - over a  | nd under detection parameters |
| 40601       | 600                 | Over/under           |                               |
|             | 000                 | detection switch     |                               |
| 40602       | 601                 | Over/under           |                               |
|             |                     | pause switch         |                               |
| 40603       | 602                 | Over/under           |                               |
|             |                     | alarm time           |                               |
| 40604-40605 | 603-604             | Over value           |                               |
| 40606-40607 | 605-606             | Under value          |                               |
| 40608       | 607                 | Under replenish      |                               |
| 40008       |                     | switch               |                               |
| 40609       | 608                 | Under max            |                               |
| 10007       | 000                 | replenish times      |                               |
| 40610       | 609                 | Replenish valid      |                               |
|             |                     | time                 |                               |
| 40611       | 610                 | Replenish            |                               |
|             | 010                 | invalid time         |                               |
|             | Form                | ıla parameters – Fro | ee Fall correction parameters |
| 40612       | 611                 | Free Fall            |                               |
|             |                     | correction Switch    |                               |
| 40613       | 612                 | Free Fall            |                               |
|             |                     | correction Times     |                               |
| 40614       | 613                 | Free Fall            |                               |
|             |                     | correction Range     |                               |
| 40(15       |                     | Free Fall            |                               |
| 40615       | 614                 | correction           |                               |
|             |                     | Amplitude            | I E E J                       |
| 40(1)       | <i>(</i> <b>1 -</b> | Kecipe paramet       | ers – Jog Fine Feed           |
| 40616       | 615                 | Fine Feed Jog        |                               |

|             |             | switch                                                           |                                        |
|-------------|-------------|------------------------------------------------------------------|----------------------------------------|
| 40617       | 616         | Jog valid time                                                   |                                        |
| 40618       | 617         | Jog invalid time                                                 |                                        |
| 40619-40650 | 618-649     | Reserved                                                         |                                        |
|             | F           | Recipe parameters –                                              | - Gross scale parameters               |
| 40651       | 650         | Delay before<br>re-feeding                                       |                                        |
|             |             |                                                                  |                                        |
| Peripl      | heral param | eter - feeding and o                                             | lischarging timeout judgment parameter |
|             |             | Feed and                                                         |                                        |
| 41051       | 1050        | discharge                                                        |                                        |
| 41052       | 1051        | Coarse feed<br>timeout time                                      |                                        |
| 41053       | 1052        | Medium feed<br>Overtime time                                     |                                        |
| 41054       | 1053        | Fine feed timeout<br>time                                        |                                        |
| 41055       | 1054        | discharging<br>timeout time                                      |                                        |
|             |             | Motor paramet                                                    | ers - feeding mode                     |
| 41402       | 1401        | Feeding mode                                                     |                                        |
| 41403       | 1402        | Feed gate<br>closing timeout                                     |                                        |
| 41404       | 1403        | Motor feed<br>reverse logic<br>switch                            |                                        |
| 41406       | 1405        | Feed stepper<br>motor frequency                                  |                                        |
| 41407       | 1406        | Minimum pulse<br>number of feed<br>motor                         | Default 1300, range 1-60,000           |
| 41409       | 1408        | Maximum<br>number of pulses<br>for the feed<br>motor             | Default 13000, range 1-60000           |
| 41413       | 1412        | Feed gate switch<br>motor rotation<br>direction signal<br>status |                                        |
| 41414       | 1413        | Starting<br>frequency of the                                     | 5000                                   |

|               |           | feeding motor      |    |
|---------------|-----------|--------------------|----|
|               |           | Feed motor         |    |
| 41415         | 1414      | Acceleration time  | 50 |
|               |           | Feed motor         |    |
| 41416         | 1415      | deceleration time  | 50 |
|               |           | The running time   |    |
|               |           | when the feeding   |    |
| 41417         | 1416      | gate is opened to  |    |
|               | 1410      | the coarse         |    |
|               |           | feeding position   |    |
|               |           | The supping time   |    |
|               |           | when the feeding   |    |
| 41419         | 1417      | when the feeding   |    |
| 41410         | 141/      | the modium         |    |
|               |           | facting regition   |    |
|               |           |                    |    |
|               |           | The run time       |    |
| 41.410        | 1410      | when the feed      |    |
| 41419         | 1418      | gate is opened to  |    |
|               |           | the fine feeding   |    |
|               |           | position           |    |
| 41420         | 1419      | Clamp bag mode     |    |
| 41421         | 1420      | Loose bag          |    |
|               |           | timeout time       |    |
| 41422         | 1421      | Clamp bag          |    |
|               |           | timeout time       |    |
| 41423         | 1422      | Motor clamp bag    |    |
| 11123         | 1 122     | anti-logic switch  |    |
| 41424         | 1423      | Clamp Bag          |    |
| +1+2+         | 1423      | frequency          |    |
| 41425         | 1424      | Loose bag          |    |
| 41423         | 1424      | frequency          |    |
|               |           | The number of      |    |
|               |           | pulses required    |    |
| 11.106.11.107 | 1405 1406 | for the motor to   |    |
| 41426-41427   | 1425-1426 | change from        |    |
|               |           | loose bag state to |    |
|               |           | clamp bag state    |    |
|               |           | Signal state of    |    |
| 41428         | 1427      | motor rotation     |    |
|               |           | direction when     |    |
|               |           | clamping bag       |    |
|               |           | Starting           |    |
| 41429         | 1428      | frequency of       |    |

- 44-

|             |           | clamping bag                                                                                         |  |
|-------------|-----------|----------------------------------------------------------------------------------------------------|--|
|             |           | motor                                                                                                |  |
| 41430       | 1420      | Clamp bag motor                                                                                      |  |
|             | 1427      | Acceleration time                                                                                    |  |
| 41431       | 1430      | Clamp bag motor                                                                                      |  |
|             | 1150      | deceleration time                                                                                    |  |
| 41432       | 1431      | Release bag time                                                                                     |  |
| 41433       | 1432      | Discharging<br>mode                                                                                  |  |
| 41434       | 1433      | Discharging gate<br>timeout                                                                          |  |
| 41435       | 1434      | Discharging gate<br>opening timeout<br>time                                                          |  |
| 41436       | 1435      | Motor discharge<br>reverse logic<br>switch                                                           |  |
| 41437       | 1436      | Discharge limit<br>real-time<br>detection switch                                                     |  |
| 41438       | 1437      | Discharge open<br>gate motor<br>frequency                                                            |  |
| 41439       | 1438      | Discharge close<br>gate motor<br>frequency                                                           |  |
| 41440-41441 | 1439-1440 | The number of<br>pulses required<br>for the motor to<br>switch from off<br>state to on state         |  |
| 41442       | 1441      | Signal state of<br>motor rotation<br>direction when<br>the motor opens<br>the gate and<br>discharges |  |
| 41443       | 1442      | Discharge motor<br>starting<br>frequency                                                             |  |
| 41444       | 1443      | Acceleration time<br>of discharge<br>motor                                                           |  |

- 45-

| 41445       | 1444        | Deceleration time     |                                 |
|-------------|-------------|-----------------------|---------------------------------|
|             |             | of discharge          |                                 |
|             |             | motor                 |                                 |
|             |             | Discharging           |                                 |
| 41446       | 1445        | motor gate            |                                 |
|             |             | opening signal        |                                 |
|             |             | output time           |                                 |
|             | 1.1.6       | feeding motor         |                                 |
| 41447       | 1446        | power back to         |                                 |
|             | 1.4.5.1.500 | zero frequency        |                                 |
| 41448-41600 | 1447-1599   | Reserved              |                                 |
|             | Commun      | ication parameters    | - Serial Port 1 Parameter (485) |
| 41601       | 1600        | ID number             |                                 |
| 41602       | 1601        | Communication         |                                 |
|             |             | method                |                                 |
| 41603       | 1602        | Baud Rate             |                                 |
| 41604       | 1603        | Data format           |                                 |
| 41605       | 1604        | High-low byte         |                                 |
|             | Commun      | ication Parameters    | – Serial Port 2 Parameters(232) |
| 41606       | 1605        | ID number             |                                 |
| 41607       | 1606        | Communication         |                                 |
| -1007       |             | method                |                                 |
| 41608       | 1607        | Baud Rate             |                                 |
| 41609       | 1608        |                       |                                 |
|             | 1000        | Data format           |                                 |
| 41610       | 1609        | High-low byte         |                                 |
|             | Com         | munication Param      | eters - Ethernet parameters     |
| 41611       | 1610        | High and low<br>bytes |                                 |
| 41612       | 1611        | Port number           |                                 |
| 41613       | 1612        |                       |                                 |
| 41614       | 1613        |                       |                                 |
| 41615       | 1614        | IP                    |                                 |
| 41616       | 1615        | -                     |                                 |
| 41617-41700 | 1616-1699   | Reserved              |                                 |
|             | 1           | IO Custo              | m parameters                    |
|             |             | IO input port 1       | -                               |
| 41701       | 1700        | Definition            | Default 1 Start                 |
|             |             | IO input port 2       |                                 |
| 41702       | 1701        | Definition            | Default 2 E-Stop                |

| 41703 | 1702 | IO input port 3<br>Definition   | Default 3 Pause                                              |
|-------|------|---------------------------------|--------------------------------------------------------------|
| 41704 | 1703 | IO input port 4<br>Definition   | Default 10 Manual Coarse feed                                |
| 41705 | 1704 | IO input port 5<br>Definition   | Default 9 Manual Fine feed                                   |
| 41706 | 1705 | IO input port 6<br>Definition   | Default 5 Zero                                               |
| 41707 | 1706 | IO input port 7<br>Definition   |                                                              |
| 41708 | 1707 | IO input port 8<br>Definition   | Default 6 Clear alarm<br>Default 8 Clear total accumulations |
| 41709 | 1708 | IO input port 9<br>Definition   | Default 0 undefined                                          |
| 41710 | 1709 | IO input port 10<br>Definition  | Default 0 undefined                                          |
| 41711 | 1710 | IO input port 11<br>Definition  | Default 7 Clamp/loose bag                                    |
| 41712 | 1711 | IO input port 12<br>Definition  | Default 23 charging gate closed in place                     |
| 41713 | 1712 | IO output port 1<br>Definition  | Default 1 Run                                                |
| 41714 | 1713 | IO output port 2<br>Definition  | Default 2 Stop                                               |
| 41715 | 1714 | IO output port 3<br>Definition  | Default 3 Coarse feed                                        |
| 41716 | 1715 | IO output port 4<br>Definition  | Default 4 Medium feed                                        |
| 41717 | 1716 | IO output port 5<br>Definition  | Default 5 Fine feeed                                         |
| 41718 | 1717 | IO output port 6<br>Definition  | Default 7 WAIT Status                                        |
| 41719 | 1718 | IO output port 7<br>Definition  | Default 15 Alarm                                             |
| 41720 | 1719 | IO output port 8<br>Definition  | Default 14 Lack material                                     |
| 41721 | 1720 | IO output port 9<br>Definition  | Default 17 batch completed                                   |
| 41722 | 1721 | IO output port<br>10 Definition | Default 6 Clamp bag                                          |
| 41723 | 1722 | IO output port<br>11 Definition | Default 20 Feed motor direction signal                       |

| 41724          | 1723      | IO output port<br>12 Definition | Default 19 Feed motor pulse signal                                                                                                    |
|----------------|-----------|---------------------------------|----------------------------------------------------------------------------------------------------|
| 41725          | 1724      | IO output port<br>13 Definition | Default 0 undefined                                                                                                    |
| 41726          | 1725      | IO output port<br>14 Definition | Default 0 undefined                                                                                                    |
| 41727          | 1726      | IO output port<br>15 Definition | Default 0 undefined                                                                                                    |
| 41728          | 1727      | IO output port<br>16 Definition | The default 0 is undefined                                                                                                    |
| 41729          | 1728      | Start/Stop IO<br>test           |                                                                                                    |
| 41730          | 1729      | Input IO test                   |                                                                                                    |
| 41731 to 41732 | 1730-1731 | Output IO test                  |                                                                                                    |
| 41732-41800    | 1732-1799 |                                 |                                                                                                    |
|                |           | Other para                      | meter Settings                                                                                                    |
| 41801          | 1800      | 0                               | Read as 0<br>write 1, print total cumulative                                                                                                    |
| 41802          | 1801      | Print recipe<br>accumulations   | Read as 0<br>write 100, print the current recipe<br>accumulation<br>write 1-20, print the corresponding recipe<br>accumulation.<br>write 101, print all recipes                                                                                                    |
| 41803          | 1802      | Print user<br>accumulations     | Read as 0<br>write 100, print the current user accumulation<br>write 0-9, print the corresponding user<br>accumulation<br>write 101, print all users to accumulation                                                                                                    |
| 41804          | 1803      | Reset to factory<br>setting     | <ul> <li>8800 All parameters (including calibration)</li> <li>8801 All parameters (excluding calibration)</li> <li>8802 Reset recipe parameters</li> <li>8803 Reset system and communication</li> <li>parameters</li> <li>8804 Reset peripheral parameters</li> <li>8805 Reset motor parameters</li> <li>8806 Reset calibration</li> <li>8807 Reset IO Setting</li> <li>8808 Reset auxiliary logic parameters, Read</li> <li>return 0.</li> </ul> |
| 41805          | 1804      | Parameter backup                | Write 9900 to perform a parameter backup,<br>Write 9901 to perform a restore backup, and<br>write 9902 to perform a delete backup                                                                                                    |

| 41806-41807 | 1805-1806 | Backup date                   |                                                                                                    |
|-------------|-----------|-------------------------------|----------------------------------------------------------------------------------------------------|
| 41808-41809 | 1807-1808 | Backup time                   | Read Only                                                                                                    |
| 41810       | 1809      | year                          |                                                                                                    |
| 41811       | 1810      | month                         |                                                                                                    |
| 41812       | 1811      | day                           |                                                                                                    |
| 41813       | 1812      | hour                          |                                                                                                    |
| 41814       | 1813      | minute                        |                                                                                                    |
| 41815       | 1814      | second                        |                                                                                                    |
| 41816       | 1815      | Clear total<br>cumulative     | Write 1 to clear the total accumulation                                                                                                    |
| 41817       | 1816      | Clear Recipe<br>Accumulations | Write 1-20 to clear the corresponding<br>accumulations. Write 100 to clear the current<br>recipe accumulations. Write 101 to clear all recipe<br>accumulations |
| 41818       | 1817      | Clear User<br>Accumulations   | Write 0-9. Clear the accumulated data of the corresponding user. Clear the accumulated data of the current user. Clear the accumulated data of all users       |
|             |           | Batch                         | n Settings                                                                                                    |
| 41951       | 1950      | Batch                         |                                                                                                    |
| 41952       | 1951      | Remaining<br>batches          |                                                                                                    |
|             |           | Recipe                        | target value                                                                                                    |
| 42001-42002 | 2000-2001 | Recipe 1 Target<br>value      |                                                                                                    |
| 42003-42004 | 2002-2003 | Recipe 2 Target<br>value      |                                                                                                    |
| 42005-42006 | 2004-2005 | Recipe 3 Target<br>value      |                                                                                                    |
| 42007-42008 | 2006-2007 | Recipe 4 Target<br>value      |                                                                                                    |
| 42009-42010 | 2008-2009 | Recipe 5 Target<br>value      |                                                                                                    |
| 42011-42012 | 2010-2011 | Recipe 6 Target<br>value      |                                                                                                    |
| 42013-42014 | 2012-2013 | Recipe 7 Target<br>value      |                                                                                                    |
| 42015-42016 | 2014-2015 | Recipe 8 Target<br>value      |                                                                                                    |
| 42017-42018 | 2016-2017 | Recipe 9 Target<br>value      |                                                                                                    |
| 42019-42020 | 2018-2019 | Recipe 10 Target              |                                                                                                    |

|                |           | value                                        |              |
|----------------|-----------|----------------------------------------------|--------------|
| 42021-42022    | 2020-2021 | Recipe 11 Target<br>value                    |              |
| 42023-42024    | 2022-2023 | Recipe 12 Target<br>value                    |              |
| 42025-42026    | 2024-2025 | Recipe 13 Target<br>value                    |              |
| 42027-42028    | 2026-2027 | Recipe 14 Target<br>value                    |              |
| 42029-42030    | 2028-2029 | Recipe 15 Target<br>value                    |              |
| 42031-42032    | 2030-2031 | Recipe 16 Target<br>value                    |              |
| 42033-42034    | 2032-2033 | Recipe 17 Target<br>value                    |              |
| 42035-42036    | 2034-2035 | Recipe 18 Target<br>value                    |              |
| 42037-42038    | 2036-2037 | Recipe 19 Target<br>value                    |              |
| 42039-42040    | 2038-2039 | Recipe 20 Target<br>value                    |              |
|                |           | Cumula                                       | itive weight |
| 42041-42042    | 2040-2041 | Total cumulative<br>weight high 6 bit        |              |
| 42043-42044    | 2042-2043 | Total cumulative<br>weight low 9 bit         |              |
| 42045-42046    | 2044-2045 | Total cumulative<br>packet number            |              |
| 42047 to 42048 | 2046-2047 | Recipe 1<br>Cumulative<br>weight high 6 bit  |              |
| 42049-42050    | 2048-2049 | Recipe 1<br>Cumulative<br>weight low 9 bit   |              |
| 42051-42052    | 2050-2051 | Recipe 1<br>Cumulative<br>batches            |              |
|                | 1         |                                              | ·····        |
| 42161-42162    | 2160-2161 | Recipe 20<br>Cumulative<br>weight high 6 bit |              |
| 42163-42164    | 2162-2163 | Recipe 20                                    |              |

|                |           | Cumulative        |                                    |
|----------------|-----------|-------------------|------------------------------------|
|                |           | weight low 9 bit  |                                    |
|                |           | Recipe 20         |                                    |
| 42165-42166    | 2164-2165 | cumulative        |                                    |
|                |           | batches           |                                    |
|                | 1         | User accumulate   | s weight and batches               |
|                |           | User 0            |                                    |
| 42167-42168    | 2166-2167 | Cumulative        |                                    |
|                |           | weight high 6 bit |                                    |
|                |           | User 0            |                                    |
| 42169 to 42170 | 2168-2167 | Cumulative        |                                    |
|                |           | weight low 9 bit  |                                    |
|                |           | User 0            |                                    |
| 42171-42172    | 2170-2171 | Cumulative        |                                    |
|                |           | batches           |                                    |
|                |           |                   |                                    |
|                |           | User 9            |                                    |
| 42221 to 42222 | 2220-2221 | Cumulative        |                                    |
|                |           | weight high 6 bit |                                    |
|                |           | User 9            |                                    |
| 42223-42224    | 2222-2223 | cumulative        |                                    |
|                |           | weight low 9 bit  |                                    |
|                |           | User 9            |                                    |
| 42225-42226    | 2224-2225 | Cumulative        |                                    |
|                |           | batches           |                                    |
|                |           |                   |                                    |
|                |           | Default Motor     | opening steps sheet                |
| 42301          | 2300      | Interval segment  |                                    |
| -2501          | 2300      | 0- Coarse feed    | 0-1000 corresponds to 0-100%       |
| 42302          | 2301      | Interval segment  |                                    |
| 123 02         | 2301      | 0- Medium feed    | 0-1000 corresponds to 0-100%       |
| 42303          | 2302      | Interval segment  |                                    |
| 12505          | 2302      | 0- Fine feed      | 0-1000 corresponds to 0-100%       |
| 42304          | 2303      | Interval segment  |                                    |
| 12501          | 2303      | 1- Coarse feed    | 0-1000 corresponds to 0-100%       |
| 42305          | 2304      | Interval segment  |                                    |
| +2505          | 2304      | 1- Medium feed    | 0-1000 corresponds to 0-100%       |
| 42306          | 2305      | Interval segment  |                                    |
| .2000          |           | 1- Fine feed      | 0 to 1000 corresponds to 0 to 100% |
| 42307          | 2206      | Interval segment  |                                    |
| 12307          | 2300      | 2- Coarse feed    | 0-1000 corresponds to 0-100%       |
| 42308          | 2307      | Interval segment  | 0-1000 corresponds to 0-100%       |

|             |           | 2- Medium feed    |                                    |
|-------------|-----------|-------------------|------------------------------------|
| 12300       | 2200      | Interval segment  |                                    |
| 42309       | 2308      | 2- Fine feed      | 0-1000 corresponds to 0-100%       |
| 42310       | 2200      | Interval segment  |                                    |
| 42310       | 2309      | 3- Coarse feed    | 0-1000 corresponds to 0-100%       |
| 42311       | 2310      | Interval segment  |                                    |
| -2311       | 2310      | 3- Medium Feed    | 0-1000 corresponds to 0-100%       |
| 42312       | 2311      | Interval segment  |                                    |
| -2312       | 2311      | 3- Fine Feed      | 0-1000 corresponds to 0-100%       |
| 42313       | 2312      | Interval segment  |                                    |
| 12313       | 2312      | 4- Coarse Feed    | 0-1000 corresponds to 0-100%       |
| 42314       | 2313      | Interval segment  |                                    |
| 12311       | 2313      | 4- Medium Feed    | 0 to 1000 corresponds to 0 to 100% |
| 42315       | 2314      | Interval segment  |                                    |
| 12010       | 2011      | 4- Fine Feed      | 0-1000 corresponds to 0-100%       |
| 42316       | 2315      | Interval segment  |                                    |
|             |           | 5- Coarse Feed    | 0-1000 corresponds to 0-100%       |
| 42317       | 2316      | Interval segment  |                                    |
| 12317       | 2510      | 5- Medium Feed    | 0-1000 corresponds to 0-100%       |
| 42318       | 2317      | Interval segment  |                                    |
|             |           | 5- Fine Feed      | 0-1000 corresponds to 0-100%       |
|             | 1         | Inte              | rnal use                           |
| 48001       | 8000      | User ID           |                                    |
| 48002       | 8001      | Restart flag      |                                    |
| 48003       | 8002      | Status change     |                                    |
|             |           | Manual            |                                    |
| 48004       | 8003      | Coarse-feed       |                                    |
|             |           | Manual Fine-      |                                    |
| 48005       | 8004      | feed              |                                    |
|             |           | Manual            |                                    |
| 48006       | 8005      | Discharge         |                                    |
|             |           | Once batch        |                                    |
| 48007-48008 | 8006-8007 | complete flag bit |                                    |
|             |           | Timer lock        |                                    |
| 48009       | 8008      | switch            |                                    |
|             |           | Write 9900 to     |                                    |
|             |           | perform           |                                    |
|             |           | parameter         |                                    |
|             |           | backup, write     |                                    |
|             |           | 9901 to perform   |                                    |
|             |           | restore backup,   |                                    |
| 48014       | 8013      | write 9902 to     |                                    |

|                |                 | perform delete             |                       |
|----------------|-----------------|----------------------------|-----------------------|
|                |                 | backup                     |                       |
| 48015-48016    | 8014-8015       | Backup date                |                       |
| 48017-48018    | 8016-8017       | Backup time                |                       |
|                |                 | Compile                    | information           |
| 49001-49002    | 9000-9001       | Back-end version<br>number |                       |
| 49003 to 49004 | 9002-9003       | Back-end<br>compile date   |                       |
| 49005-49006    | 9004 to<br>9005 | Back-end<br>compile time   |                       |
| 49007-49008    | 9006-9007       | Append version<br>number   |                       |
|                |                 | I                          |                       |
| 49101          | 9100            | MAC1                       | Not open to customers |
| 49102          | 9101            | MAC2                       |                       |
| 49103          | 9102            | MAC3                       |                       |
| 49104          | 9103            | MAC4                       | 0x90-0x9F             |
| 49105          | 9104            | MAC5                       | 0x00-0xFF             |
| 49106          | 9105            | MAC6                       | 0x00-0xFF             |
|                | 1               | Coil                       | address               |
| 1              | 0               | Start                      |                       |
| 2              | 1               | E-Stop                     |                       |
| 3              | 2               | Slow Stop                  |                       |
| 4              | 3               | Pause                      |                       |
| 5              | 4               | Zero                       |                       |
| 6              | 5               | Clear alarm                |                       |
| 7              | 6               | Clamp/loose bag            |                       |
| 8              | 7               | Select recipe              |                       |
| 9              | 8               | Manual Fine<br>Feed        |                       |
| 10             | 9               | Manual Coarse<br>feed      |                       |
| 11             | 10              | Manual<br>Discharge        |                       |
| 12             | 11              | Manual Empty<br>material   |                       |
| 13             | 12              |                            |                       |
| 14             | 13              |                            |                       |
| 15             | 14              |                            |                       |
| 16             | 15              |                            |                       |

| 17  | 16  |                                         |                                                                                  |
|-----|-----|-----------------------------------------|----------------------------------------------------------------------------------|
| 18  | 17  |                                         |                                                                                  |
| 19  | 18  |                                         |                                                                                  |
| 20  | 19  | Clear reserve information               |                                                                                  |
| 21  | 20  | Manual Medium<br>feed                   |                                                                                  |
| 81  | 80  | Clear current user accumulation         |                                                                                  |
| 82  | 81  | Clear all user accumulation             |                                                                                  |
| 83  | 82  | Clear current<br>recipe<br>accumulation |                                                                                  |
| 84  | 83  | Clear all recipe<br>accumulation        |                                                                                  |
| 85  | 84  | Clear total accumulation                |                                                                                  |
| 101 | 100 | Reset all parameters                    |                                                                                  |
| 102 | 101 | Reset calibration parameters            |                                                                                  |
| 103 | 102 | Reset work parameters                   |                                                                                  |
| 104 | 103 | Reset Recipe<br>parameters              |                                                                                  |
| 105 | 104 | Reset Peripheral parameters             |                                                                                  |
| 106 | 105 | IO parameter                            |                                                                                  |
| 107 | 106 | Reset Motor<br>parameter                |                                                                                  |
| 108 | 107 |                                         |                                                                                  |
| 109 | 108 | Perform<br>parameter backup             |                                                                                  |
| 110 | 109 | Restore backup<br>parameters            |                                                                                  |
| 111 | 110 | Delete backup<br>parameters             |                                                                                  |
|     | ·   | Coil                                    | IO test                                                                          |
| 151 | 150 | IO test switch                          | Enter the IO test when writing 1; Exit when writing 0. Not writable when running |
| 152 | 151 | when Input port 1                       |                                                                                  |

- 54-

|      |      | is valid, read as              |  |
|------|------|--------------------------------|--|
|      |      | 1; 0 if invalid.               |  |
|      |      | If input port 2 is             |  |
| 153  | 152  | valid. read as 0: 0            |  |
|      |      | if invalid.                    |  |
|      |      | Input port 3 is                |  |
|      |      | read as 1 when                 |  |
| 154  | 153  | valid: <b>0</b> if in          |  |
|      |      | valid                          |  |
|      |      | When input port                |  |
| 155  | 154  | 4 is valid read as             |  |
| 155  | 1.54 | $1 \cdot 0$ if invalid         |  |
|      |      | If input port 5 is             |  |
| 156  | 155  | valid read as 1.0              |  |
| 150  | 155  | if invalid                     |  |
|      |      | If input port 6 is             |  |
| 157  | 156  | valid read as 1.0              |  |
| 137  | 150  | if invalid                     |  |
|      |      | Input port 7 is                |  |
| 158  | 157  | valid read as 1:0              |  |
| 130  | 137  | if in valid                    |  |
|      |      | II III valid.                  |  |
| 150  | 159  | when input port                |  |
| 139  | 138  | o is valid, lead as            |  |
|      |      | I, Uli invalid.                |  |
| 160  | 150  | unput port 9 is                |  |
| 100  | 139  | if in valid                    |  |
|      |      | If input port 10 is            |  |
| 161  | 160  | unlid read on 1: 0             |  |
| 101  | 100  | valid, feat as 1, 0            |  |
|      |      | II IIIvano.                    |  |
| 1(2) | 161  | Input port 11 is               |  |
| 162  | 101  | valid, fead as 1; 0            |  |
|      |      |                                |  |
| 1(2) | 1.02 | If input port 12 is            |  |
| 163  | 162  | valid, read as $\mathbf{I}; 0$ |  |
|      |      |                                |  |
|      |      | When writing I,                |  |
| 1.64 | 1.(2 | output port I is               |  |
| 104  | 163  | valid; When                    |  |
|      |      | writing 0, output              |  |
|      |      | port 1 is invalid.             |  |
| 165  | 164  | When writing 1,                |  |
|      |      | output port 2 is               |  |

- 55-

|      |      | valid; When        |  |
|------|------|--------------------|--|
|      |      | writing 0, output  |  |
|      |      | port 2 is invalid. |  |
|      |      | When writing 1,    |  |
|      |      | output port 3 is   |  |
| 166  | 165  | valid; When        |  |
|      |      | writing 0, output  |  |
|      |      | port 3 is invalid. |  |
|      |      | When writing 1.    |  |
|      |      | output port 4 is   |  |
| 167  | 166  | valid: When        |  |
|      | 100  | writing 0, output  |  |
|      |      | port 4 is invalid. |  |
|      |      | When writing 1.    |  |
|      |      | output port 5 is   |  |
| 168  | 167  | valid: When        |  |
|      | 107  | writing 0. output  |  |
|      |      | port 5 is invalid. |  |
|      |      | When 1 is          |  |
|      |      | written. output    |  |
|      |      | port 6 is valid.   |  |
| 169  | 168  | When writing 0.    |  |
|      |      | output port 6 is   |  |
|      |      | invalid.           |  |
|      |      | When writing 1,    |  |
|      |      | output port 7 is   |  |
| 170  | 169  | valid; When        |  |
|      |      | writing 0, output  |  |
|      |      | port 7 is invalid. |  |
|      |      | When writing 1,    |  |
|      |      | output port 8 is   |  |
| 171  | 170  | valid; When        |  |
|      |      | writing 0, output  |  |
|      |      | port 8 is invalid. |  |
|      |      | When writing 1,    |  |
|      |      | output port 9 is   |  |
| 172  | 171  | valid; When        |  |
|      |      | writing 0, output  |  |
|      |      | port 9 is invalid. |  |
|      |      | When writing 1,    |  |
| 1.72 | 1.70 | output port 10 is  |  |
| 1/3  | 172  | valid; When        |  |
|      |      | writing 0, output  |  |

|     |     | port 10 is invalid. |  |
|-----|-----|---------------------|--|
|     |     | When writing 1,     |  |
|     |     | output port 11 is   |  |
| 174 | 173 | valid; When         |  |
|     |     | writing 0, output   |  |
|     |     | port 11 is invalid. |  |
|     |     | When writing 1,     |  |
|     |     | output port 12 is   |  |
| 175 | 174 | valid; When         |  |
|     |     | writing 0, output   |  |
|     |     | port 12 is invalid. |  |
|     |     | When writing 1,     |  |
|     |     | output port 13 is   |  |
| 176 | 175 | valid; When         |  |
|     |     | writing 0, output   |  |
|     |     | port 13 is invalid. |  |
|     |     | When writing 1,     |  |
|     |     | output port 14 is   |  |
| 177 | 176 | valid; When         |  |
|     |     | writing 0, output   |  |
|     |     | port 14 is invalid. |  |
|     |     | When writing 1,     |  |
|     |     | output port 15 is   |  |
| 178 | 177 | valid; When         |  |
|     |     | writing 0, output   |  |
|     |     | port 15 is invalid. |  |
|     |     | When writing 1,     |  |
|     |     | output port 16 is   |  |
| 179 | 178 | valid; When         |  |
|     |     | writing 0, output   |  |
|     |     | port 16 is invalid. |  |

# 8. Product Dimension

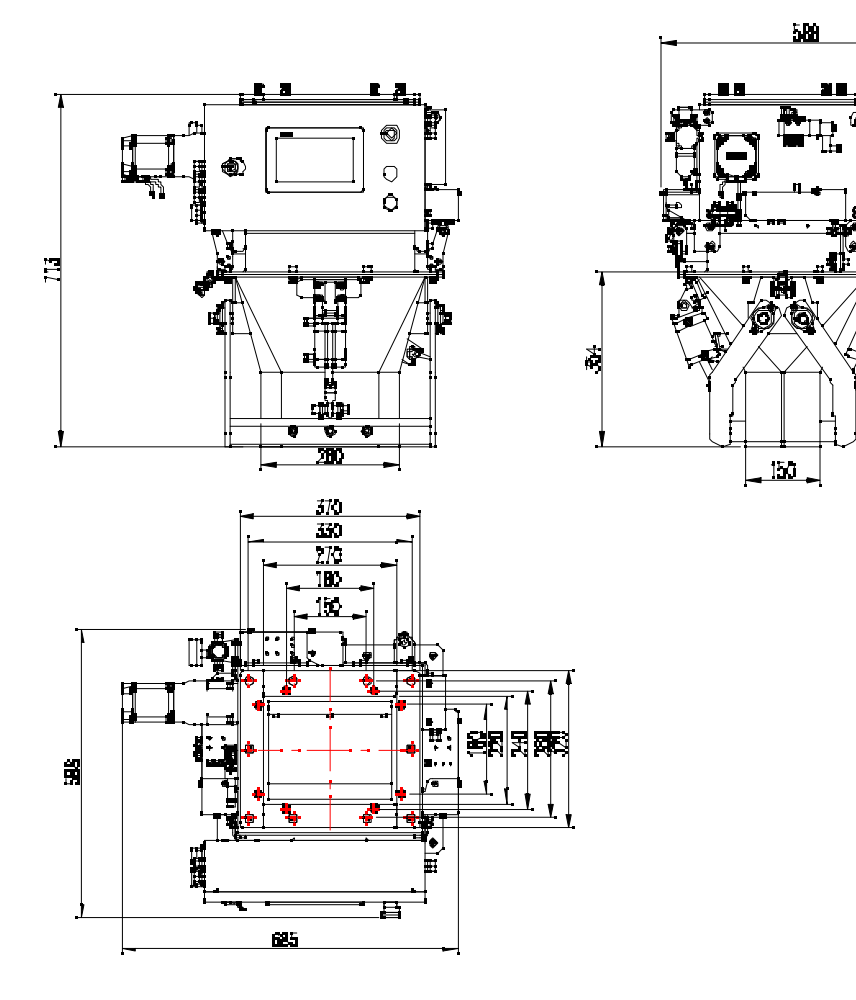

Ś®